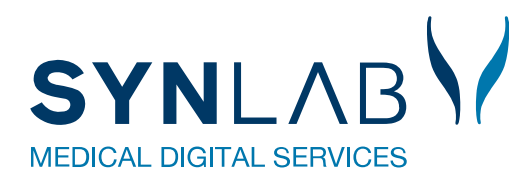

# Vaccinebooking

Brugermanual

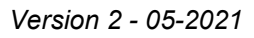

# Indhold

| 1.0 Gennemgang af menupunktet: Opsætning                | 2        |
|---------------------------------------------------------|----------|
| 1.1 Ambulatorier (vaccinationssted)                     | 2        |
| 1.1.1 Egenskaber for ambulatorier (vaccinationssteder)  | 3        |
| 1.1.2 Oprettelse af MultiSted                           | 5        |
| 1.2 Prøvetagningstyper – Benyttes ikke                  | 6        |
| 1.3 Prøverum (vaccinatører)                             | 6        |
| 1.3.1. Egenskaber for prøverum                          | 7        |
| 1.4 Ugeopsætning                                        | 7        |
| 1.4.1 Egenskaber for dag                                | 8        |
| 1.4.2 Egenskaber for oprettelse af intervaller på dagen |          |
| 1.5 Beskeder på kaldeskærm                              | 11       |
| 1.5.1 Egenskaber for besked på kaldeskærm               |          |
| 1.6 TV-skærm layout                                     |          |
| 1.7 Beskeder til patient (NemSMS)                       |          |
| 1.7.1 Egenskaber for besked til patient                 |          |
| 2.0 Gennemgang af menupunktet: Kalender                 | 17       |
| 2.1 Statistik på dagen i funktionen kalender            |          |
| 2.3 Luk dag                                             |          |
| 2.4 Vis dag                                             |          |
| 2.5 Prøverum                                            |          |
| 2.6 Prøverum oversigt                                   |          |
| 2.6 Prøverum oversigt                                   |          |
| 2.7 Prøverum indkald borger                             | 20       |
| 3.0 Gennemgang af menupunktet: Søgning                  | 21       |
| 3.1 Forløbsstatus                                       |          |
| 3.2 Persontype                                          |          |
| 3.3 Bestil tid                                          | 22       |
| 3.3 Ret tid                                             | 24       |
| 3.4 Slet tid                                            | 25       |
| 3.5 Slet forløb                                         | 25       |
| 4.0 Gennemgang af menuen: Steder                        |          |
| 5.0 Gennemgang af menuen: Ankomst                       |          |
| 6.0 Gennemgang af menupunktet: Sporing                  |          |
| 7 0 Gennemgang af menunjunktet: I Idestående            | 28       |
| 9.0 Connomgang of monununktot: Skift kadaard            | 20<br>00 |
| о. о бениенизану аниениринкиет. Экит кочеого            |          |

# 1.0 Gennemgang af menupunktet: Opsætning

# 1.1 Ambulatorier (vaccinationssted)

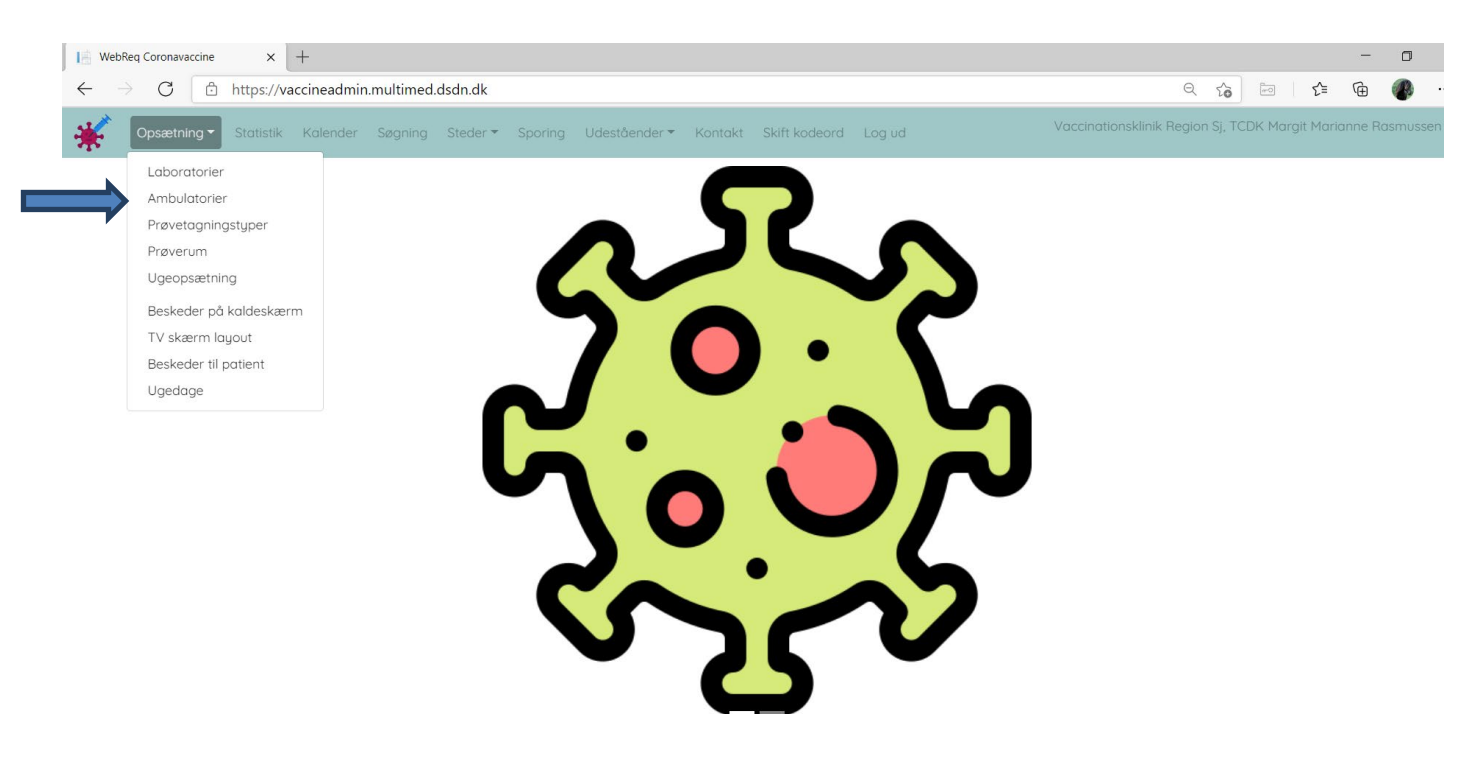

Fra menubjælken under Opsætning vælges Ambulatorier.

# Beskrivelse af funktionsknapper

- A. Udvælg Ret rette/redigere vaccinationssted.
- B. Udvælg Vis indtastede oplysninger.
- C. Udvælg **Slet** ambulatoriet slettes.
- D. Udvælg Nyt oprette nyt vaccinationssted.

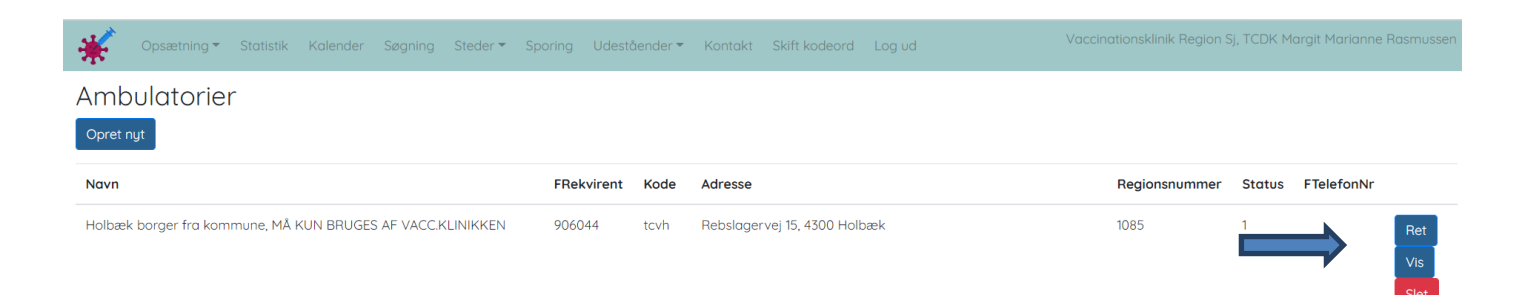

# 1.1.1 Egenskaber for ambulatorier (vaccinationssteder)

FLaboratorield: Vælges fra listen

Navn:Navngiv vaccinationsstedet, det er en god ide at skrive lokationen eks.: Ballerup COVID-19 Vaccinationscenter.

Kode: Angiv en valgfri unik kode.

Adresse: Indsæt vaccinationsstedets adresse.

**FPosition:** Vaccinationsstedets placering indsættes på kortet. Denne placering benyttes på vacciner.dk, hvor borgeren få vist stedets placering.

Vaccination Danmark Ålborg Næste ledig tid: 22-02-21 09:00

• Håndværkervej 24C, 9000 Aalborg

🖨 0 Km

Regionsnummer: Regionskode indsættes.

Status: 0 er inaktivt - 1 er aktiv

FUrl: Benyttes ikke.

# Editer

# Ambulatorie

FLaboratorield

Vaccinationsklinik Region Sj, TCDK

Navn

Holbæk Sygehus, borgere og patienter

Kode

hsbp

Adresse

Gl Ringstedvej 7, 4300 Holbæk

FPosition

55.70848521,11.71592583

Regionsnummer

1085

Status

1 FUrl **FinfoTekst:** Man kan skrive en tekst som vises på vacciner.dk, som vises for borgeren når de bekræfter bookingen, typen af kommunikation er valgfrit.

# Bekræft tid

Modtag påmindelser (61666132)

Vaccinationssted: Vaccination Danmark Ålborg Håndværkervej 24C, 9000 Aalborg

#### Dato og tidspunkt:

1. Vaccination: **22-02-2021** KI: 09:00 2. Vaccination: **15-03-2021** KI: 09:00 Info fra vaccinationssted: Parkeringsplads Amaliegade 17, 9000 Ålborg

**FTelefonNr.**:Vaccinationsstedets kontakttelefonnummer, dette telefonnummer benyttes i patientdelen, hvor patienten kan få vist ambulatoriets hjemmeside.

FRekvirent: Indsæt det tildelte fiktive ydernummer.

FErstatCpr: Benyttes ikke.

FFrigivTid: Benyttes ikke.

FAutoAfslut: Benyttes ikke

FAfslutAnkommet: Benyttes ikke.

FTildelTid: Benyttes ikke.

FBookingMuligt: Fra/til vælges kalenderen lukkes for booking.

**FPatientBooking**: Fra/til vælges om det skal være muligt for administrator at kunne booke tider til borgere i kalenderen da med denne funktion er kalenderen ikke synlig for borgeren.

FPraksis: Skal vælges for at booking er muligt.

AfvisTekst: Der kan skrives en tekst som vises på ankomststanderen.

**FlngenRekvisitionerTekst**: Der kan skrives en tekst som vises når der ikke er en booking.

**FAnkomstTekst**: Der kan skrives en tekst som udskrives på ankomststanderen og på udskriften.

**FSekventielleNumre**: Om kaldenumrene skal vælges i en bestemt rækkefølge.

Udvælg Gem – for at gemme

Udvælg Tilbage - for at gå tilbage til menu

| Pai   | rkeringsplo | ads Amal | iegade 1 | 17, 900 | 0 Ålbo | rg |  |  |  |
|-------|-------------|----------|----------|---------|--------|----|--|--|--|
|       |             |          |          |         |        |    |  |  |  |
|       |             |          |          |         |        |    |  |  |  |
|       |             |          |          |         |        |    |  |  |  |
|       |             |          |          |         |        |    |  |  |  |
|       |             |          |          |         |        |    |  |  |  |
|       |             |          |          |         |        |    |  |  |  |
|       |             |          |          |         |        |    |  |  |  |
|       |             |          |          |         |        |    |  |  |  |
| FTele | efonNr      |          |          |         |        |    |  |  |  |
| 75    | 72 0177     |          |          |         |        |    |  |  |  |
| FRel  | virent      |          |          |         |        |    |  |  |  |
| 00    | 04B         |          |          |         |        |    |  |  |  |
| FErs  | tatCpr      |          |          |         |        |    |  |  |  |
|       |             |          |          |         |        |    |  |  |  |
|       |             |          |          |         |        |    |  |  |  |
| FFriq | givTid      |          |          |         |        |    |  |  |  |
|       |             |          |          |         |        |    |  |  |  |
| EAut  | o A felut   | ,        |          |         |        |    |  |  |  |
|       |             | 1        |          |         |        |    |  |  |  |
|       |             | J        |          |         |        |    |  |  |  |
| FAfs  | lutAnkomr   | met      |          |         |        |    |  |  |  |
|       |             | ]        |          |         |        |    |  |  |  |
|       |             | J        |          |         |        |    |  |  |  |
| FIIC  |             | 1        |          |         |        |    |  |  |  |
|       |             | J        |          |         |        |    |  |  |  |
|       |             |          |          |         |        |    |  |  |  |
| F     | BookingMul  | igt      |          |         |        |    |  |  |  |
|       |             | 2        |          |         |        |    |  |  |  |
| F     | PatientBook | ring     |          |         |        |    |  |  |  |
| F     |             |          |          |         |        |    |  |  |  |
|       | •           |          |          |         |        |    |  |  |  |
| F     | Praksis     |          |          |         |        |    |  |  |  |
|       | ~           |          |          |         |        |    |  |  |  |
| E     | AfvisTekst  |          |          |         |        |    |  |  |  |
|       |             |          |          |         |        |    |  |  |  |
|       |             |          |          |         |        |    |  |  |  |

# 1.1.2 Oprettelse af MultiSted

Hvis man har flere vaccinationssteder på samme adresse og med samme ydernummer, så kan man få disse steder vist i et fælles "prøverum"

Opret et fælles sted under: Vælg Ambulatorie og Opret nyt.

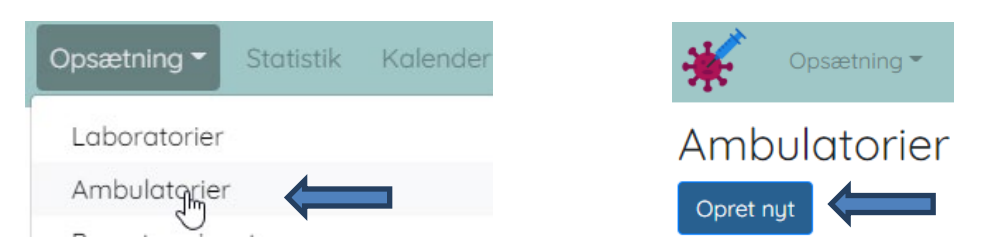

Indsæt samme adresse og FRekvirent som vaccinationsstederne. Sæt flueben i FMultisted

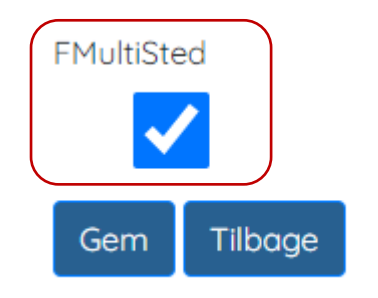

Vælg det nye sted under Steder. Vælg I dag – så ses alle steder med samme yder nr. i det samme prøverum.

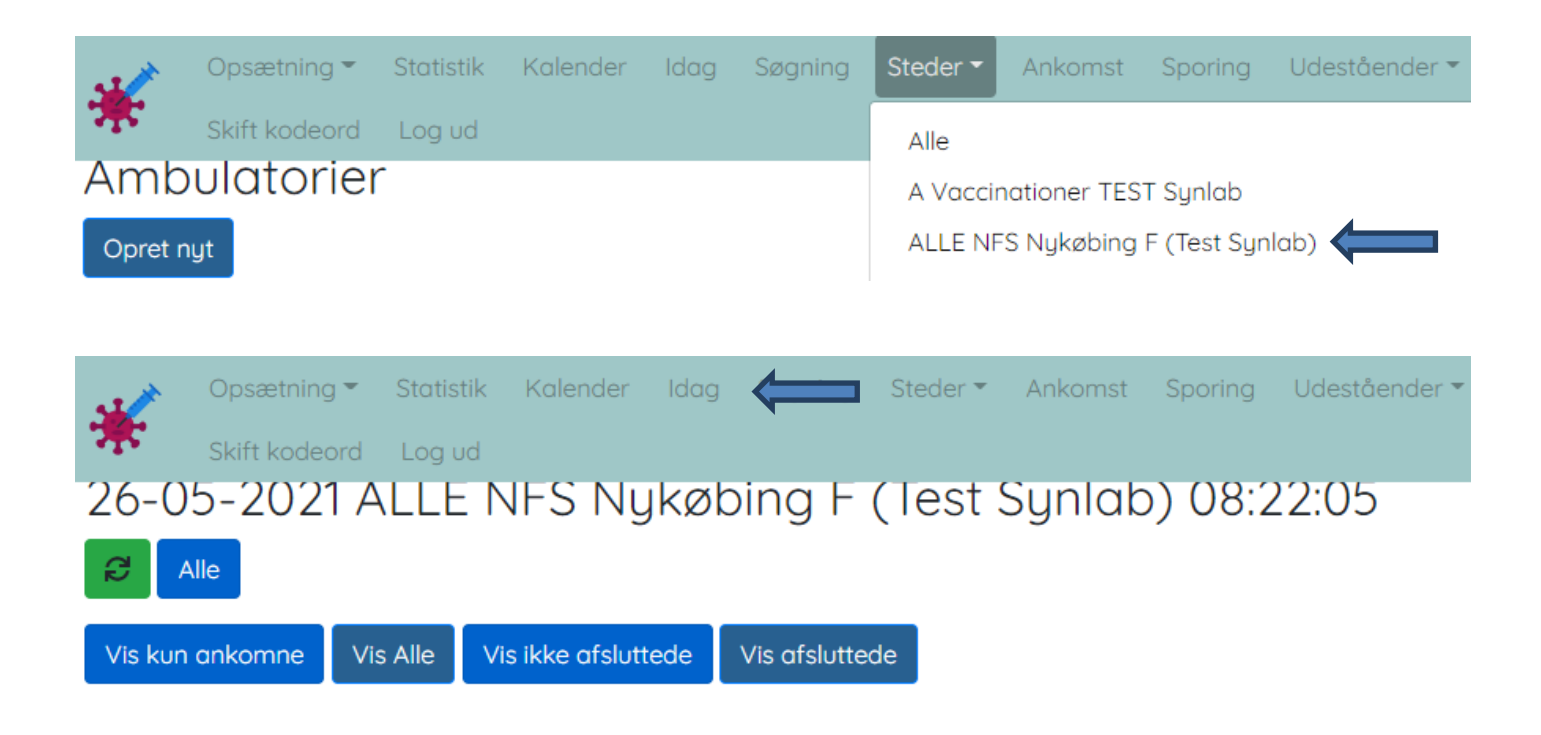

Hvis man ønsker at se enkelte vaccinetyper, så kan man oprette nye prøvetagningsrum med de forskellige analyser. Og så sorterer på dem i visningen.

# 1.2 Prøvetagningstyper – Benyttes ikke

Prøvetagningstyper er den centrale del, som systemet er styret efter. Prøvetagningstyper er nationalt besluttes - dvs. at der **IKKE** må rettes i dem.

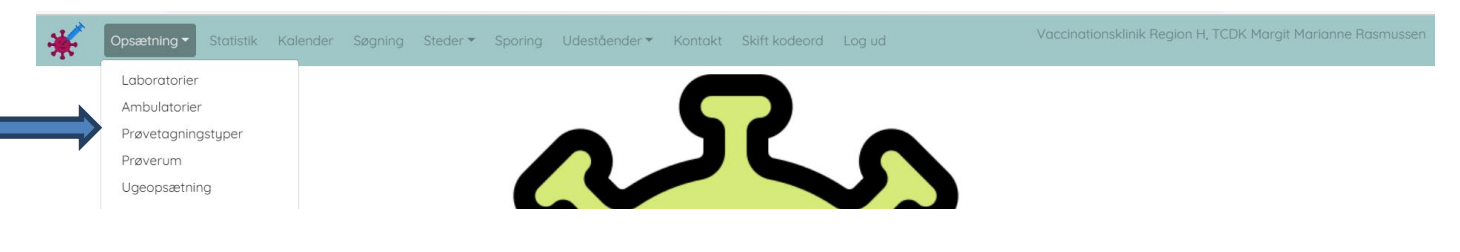

| Prøvetagningstyper (vaccine)                           | Beskrivelse                                                          |
|--------------------------------------------------------|----------------------------------------------------------------------|
| Pfizer uden invitation 1.vaccine - Oprettet uden batch | Udenfor batch, direkte fra DDV                                       |
| Pfizer uden invitation 2.vaccine - Oprettet uden batch | Udenfor batch, direkte fra DDV                                       |
| Pfizer uden invitation 1.vaccine - REGIONAL            | Regionalt personale som ikke har modtaget invitation i Eboks/brev    |
| Pfizer uden invitation 2.vaccine - REGIONAL            | Regionalt personale som ikke har modtaget invitation i Eboks/brev    |
| Pfizer med invitation 1.vaccine - REGIONAL             | Regionalt personale som har modtaget invitation i Eboks/brev         |
| Pfizer med invitation 2.vaccine - REGIONAL             | Regionalt personale som har modtaget invitation i Eboks eller i brev |
| Pfizer med invitation .1vaccine – KOMMUNAL             | Kommunalt personale har modtaget invitation i Eboks/brev             |
| Pfizer med invitation 2.vaccine – KOMMUNAL             | Kommunalt personale som har modtaget invitation i Eboks/brev         |
| Pfizer uden invitation .1vaccine – KOMMUNAL            | Kommunalt personale som ikke har modtaget invitation i Eboks/brev    |
| Pfizer med invitation 2.vaccine – KOMMUNAL             | Kommunalt personale som ikke har modtaget invitation i Eboks/brev    |
| Pfizer uden invitation 1.vaccine - BORGER              | Borger som ikke har modtaget invitation i Eboks/brev                 |
| Pfizer uden invitation 2.vaccine - BORGER              | Borger som ikke har modtaget invitation i Eboks/brev                 |
| Pfizer med invitation 1.vaccine - BORGER               | Borger som har modtaget invitation i Eboks/brev                      |
| Pfizer med invitation 2.vaccine - BORGER               | Borger som har modtaget invitation i Eboks/brev                      |
| Pfizer uden invitation 1.vaccine - PLEJE               | Plejepersonale som ikke har modtaget invitation i Eboks/brev         |
| Pfizer uden invitation 2.vaccine - PLEJE               | Plejepersonale som ikke har modtaget invitation i Eboks/brev         |
| Pfizer med invitation 1.vaccine - PLEJE                | Plejepersonale som har modtaget invitation i Eboks/brev              |
| Pfizer med invitation 2.vaccine - PLEJE                | Plejepersonale som har modtaget invitation i Eboks/brev              |
| Vaccineplan                                            | Benyttes ikke i denne del af programmet                              |
| UKENDT TYPE                                            | Udenfor batch, direkte fra DDV                                       |

#### 1.3 Prøverum (vaccinatører)

Under **Prøverum** oprettes det enkelte prøvetagningsrum med angivelsen af prøverummets ansvarsområde. Benytter man kaldeskærme kan man oprette flere prøverum, hvor man opretter et prøverum til de forskellige ansvarsområder i prøverummet. Fra prøverummet kan vaccinatøren indkalde borgeren til prøverummets ansvarsområde. På kaldeskærmen kan borgeren se til hvilket prøverum der indkaldes til.

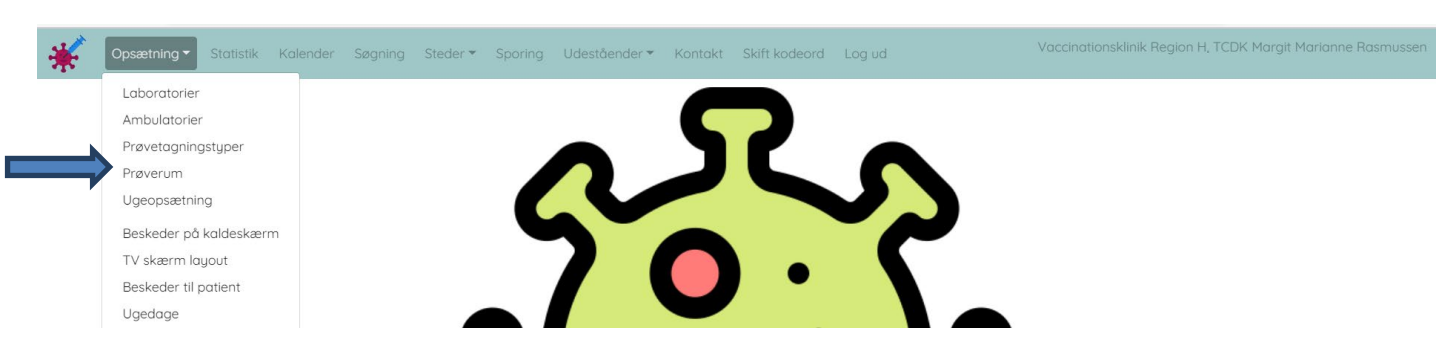

Fra menubjælken under Opsætning vælges Prøverum.

# Beskrivelse af funktionsknapper

- A. Udvælg Ret rette/redigere prøverum.
- B. Udvælg Vis prøverum vises.
- C. Udvælg Slet prøverum slettes.
- D. Udvælg Opret nyt- for at oprette et nyt prøverum.

| *                  | Opsætning 🔻   | Statistik   | Kalender | Søgning | Steder 🔻 | Sporing     |       | <ul> <li>Kontakt</li> </ul> | Skift kodeord | Log ud                                                                                                    | Vaccinationsklinik Region H,                           | TCDK Margit | Marianne Rasmusser |
|--------------------|---------------|-------------|----------|---------|----------|-------------|-------|-----------------------------|---------------|----------------------------------------------------------------------------------------------------|--------------------------------------------------------|-------------|--------------------|
| Prøve<br>Opret nyt | etagning      | gsrum       | 1        |         |          |             |       |                             |               |                                                                                                    |                                                        |             |                    |
| FSted              |               |             |          |         | FNavn    |             | Flr   | ldkaldeTekst                | FStatus       | AmbBookingRumTilRegler                                                                                                    |                                                        |             |                    |
| Ballerup (         | COVID-19 Vacc | inationscer | iter     |         | Vaccin   | ationscente | er Va | ccinationscen               | nter Aktiv    | Pfizer med invitation 1.vaccine<br>Pfizer med invitation 2.vaccin<br>Pfizer uden invitation 1.vaccin<br>Pfizer uden invitation 2.vaccir | e - BORGER<br>e - BORGER<br>ie - BORGER<br>ne - BORGER | F           | Ret Vis Slet       |

# 1.3.1. Egenskaber for prøverum

**FStedId:** Vælg fra listen det ambulatorium (vaccinationssted) prøverummet skal oprettes til.

FNavn: Prøverummet navngives.

**FindkaldeTekst:** Indkalde tekst indsættes, denne tekst vises på kaldeskærm i venteværelse.

FStatus: Liste med status for prøverummet. Inaktiv/Aktiv

**AmbBookingRumTilRegler:** Liste med de oprettede prøvetagningstyper vises, der udvælges prøvetagningstype /prøvetagningstyper for prøverummet.

Udvælg Gem – for at gemme

Udvælg Tilbage - for at gå tilbage til menu

# Edit

#### AmbBookingRum

| FStedId                                         |   |
|-------------------------------------------------|---|
| Vaccination Hedensted Centeret                  | ~ |
| FNavn                                           |   |
| Rum 1                                           |   |
| FIndkaldeTekst                                  |   |
| Rum 1                                           |   |
| FStatus                                         |   |
| Aktiv                                           | ~ |
| AmbBookingRumTilRegler                          |   |
| AstraZeneca med invitation 1.vaccine - BORGER   |   |
| AstraZeneca med invitation 1.vaccine - KOMMUNAL |   |
| AstraZeneca med invitation 1.vaccine - PLEJE    |   |
| AstraZeneca med invitation 1.vaccine - REGIONAL |   |
| AstraZeneca med invitation 2.vaccine - BORGER   |   |
| AstraZeneca med invitation 2 vaccine - KOMMUNAL |   |

# 1.4 Ugeopsætning

Under Ugeopsætning oprettes de enkelte ugedage, derefter oprettes de enkelte intervaller på ugedagen. Der må ikke oprettes f.eks to mandage i en uge, da programmet derved vil fejle.

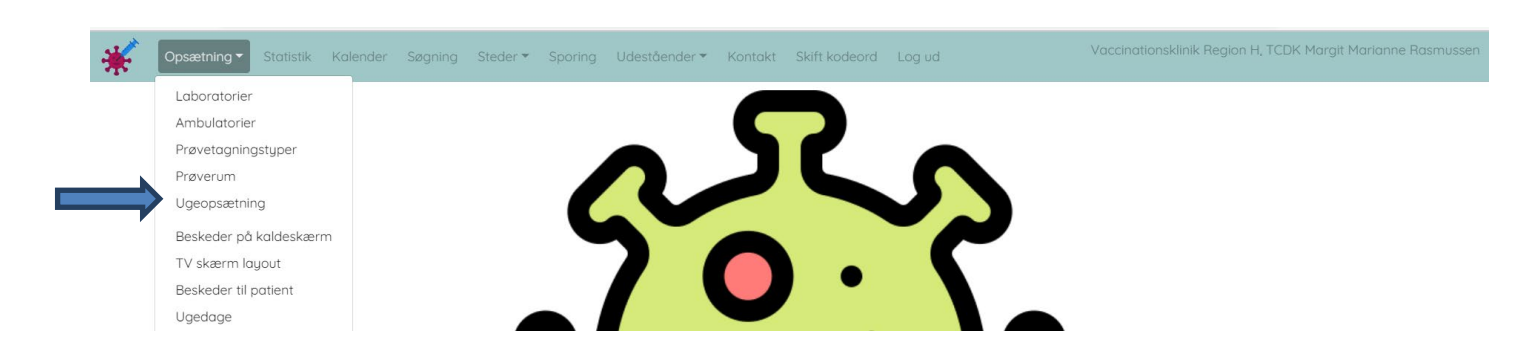

Fra menubjælken under **Opsætning** vælges Ugeopsætning. **Beskrivelse af funktionsknapper** 

- A. Udvælg Ret rette/redigere den valgte ugedags opsætning.
- B. Udvælg Vis vises.
- C. Udvælg Slet slettes.
- D. Udvælg Intervaller vises de oprettede intervaller for den valgte ugedag.
- E. Opret i Kalender oprettelse af intervaller i kalender, det sker automatisk om natten, kan også gøres manuelt.

Udvælg **Opret nyt** – for at oprette alle ugedage, man må ikke oprette f.eks. to mandage.

| 🐺 Opsætning <del>-</del> Statistik Kalender Søgning S | teder 👻 Ankoms | t Sporing Udeståender <del>-</del> | Kontakt Skift ka |                                                                                                    | Personalevaccination, Vejle Sygehus Vaccinationsklinik Region S, TCDK Margit Marianne Rasmussen |
|-------------------------------------------------------|----------------|------------------------------------|------------------|----------------------------------------------------------------------------------------------------|-------------------------------------------------------------------------------------------------|
| Dage<br>Opret nyt                                     |                |                                    |                  |                                                                                                    |                                                                                                 |
| FSted                                                 | FNavn          | FFremadDage                        | FUgedag          | AmbBookingInterval                                                                                                    |                                                                                                 |
| Personalevaccination, Vejle Sygehus                   | Mandag         | 42                                 | Mandag           | 0930:00 12:00:00<br>0940:00 11:40:00<br>10:05:00 11:05:00<br>12:35:00 15:00:00<br>12:35:00 13:5:00<br>12:40:00 14:40:00 | Ret Vis Slet Intervaller Opret i kalender                                                       |

# 1.4.1 Egenskaber for dag

FNavn: Ugedagen navngives.

**FStedId:** Fra listen vælg det ambulatorium prøverummet skal oprettes for.

FUgedagId: Fra listen vælges ugedag.

FTidsgrænseDage: Benyttes ikke

FFremadDage: Antal dage for hvor langt frem der må bookes.

FStatus: 0=inaktiv - 1=aktiv

FMaxBookingProcent: Benyttes ikke

Udvælg Gem – for at gemme

Udvælg Tilbage – for at gå tilbage til menu

# Editer

| Dag                                   |
|---------------------------------------|
| FNavn                                 |
| 1                                     |
| FStedId                               |
| Personalevaccination, Vejle Sygehus 🗸 |
| FUgedagId                             |
| Mandag 🗸                              |
| FTidsgrænseDage                       |
| 0                                     |
| FFremadDage                           |
| 0                                     |
| FStatus                               |
| 0                                     |
| FMaxBookingProcent                    |
| 0                                     |
| Gem Tilbage                           |

Med funktionen **Intervaller** oprettes dagene i intervaller. I **Intervallet** udvælges de prøvetagningstyper, der skal udføres. Når man arbejder med intervaller er det en god ide at lukke for muligheden for at booke tider. Dette gøres under funktionen **Ambulatorier** ved at fjerne fluebenet ved **FBookingMuligt**.

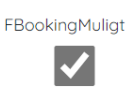

A. Udvælg **Ret** – rette/redigere et interval. Når man retter et interval, må man ikke ændre prøvetagningstyperne fra et vaccinationsforløb til et andet.

B. Udvælg Vis – vises.

C. Udvælg **Slet** – et interval kan ikke slettes. Ønsker man at nedlægge et interval skal man sætte **FFraTid** og **FTilTld** til samme tid, f.eks fra 23:00 – 23:00 på oversigten vises i en rød boks **NaN**.

- D. Udvælg Opret nyt oprettelse af nyt interval.
- E. Udvælg Tilbage for at vende tilbage til oversigt.
- F. Udvælg Vis inaktive skift til inaktive intervaller

| Opsætning                       | - Statistik Kalender     | Søgning S | Steder 👻 An | komst Sporing  | Udeståender 👻 K  | ontakt Skift kodeord |             |            | Personalevac |         | ejle Sygehus V | /accinationsklinik Region S, TCDK Margit Marianne Ri                                    |
|---------------------------------|--------------------------|-----------|-------------|----------------|------------------|----------------------|-------------|------------|--------------|---------|----------------|-----------------------------------------------------------------------------------------|
| Intervaller<br>Opret nyt Tilbog | Mandag<br>e Vis inaktive |           |             |                |                  |                      |             |            |              |         |                |                                                                                         |
| Total minut                     | tter 1680 / 168          | † FFraTio | d 🕆 FTilTid | f FintervalMin | † FAntalProverur | n î FTotaMinutter    | ti Max % ti | FFraDato   | FTilDato     | Int min | 1 Pt min 1     | AmbBookingIntervalTilRegler                                                             |
| Ret Vis Slet                    | Mandag                   | 09:30     | 12:00       | 5              | 4                | 600                  | 100         | 08-02-2021 | 09-02-2021   | 20      | 20             | Pfizer med invitation 2.vaccine - REGIONAL  Pfizer uden invitation 2.vaccine - REGIONAL |
| Ret Vis Slet                    | Mandaa                   | 09:40     | 11:40       | 10             | 1                | 120                  | 100         | 08-02-2021 | 09-02-2021   | 10      | 10             | Pfizer med invitation 2 vaccine - REGIONAL                                              |

Sortering i oversigten: Ved at klikke på de små pile er det muligt at sortere på felterne, ved at holde ctrl tasten nede kan der sorteres på flere felter.

Udvælg Opret nyt

# 1.4.2 Egenskaber for oprettelse af intervaller på dagen

FAmbBookingDagId: Fra en liste vælges. Editer **T**idsinterval FStatus: Vælg fra listen om intervallet skal være aktivt eller inaktivt, når intervallet sættes til inaktiv, FAmbBookingDoold flyttes dette fra oversigten. Mandag borger Ved at klikke på Vis aktive skiftes visning. Estatus FFraTid: Tidspunkt på dagen hvor vaccinationerne Aktiv starter. FFraTid 09:00 FTilTId: Sidste tid er 10 minutter før Slut tid FTITId 16:50 FIntervalMin: Angivelse af kalenderens interval som regel 10 minutter. FintervalMin 10 FAntalProverum: Angivelse af antal prøverum FAntalProverum i intervallet (Antal vaccinatører). Liste med prøvetagningstyper: FTotaMinutter Prøvetagningstyper udvælges. 470 FFraDato Max antal: Benyttes ikke. dd-mm-åååå FTotaMinutter: Beregnes automatisk kan dog rettes. FTIIDato dd-mm-åååå FMaxBookingProcent: Angivelse af hvor mange FMaxBookingProcent ressourcer, der kan bookes af borgere. 100 Med bookingprocenten kan du i de forskellige intervaller styre adgangen for booking hjemmefra Antal minutter printerval.der kan bookes i de intervaller. 10 Antal minutter pr interval 10 Pr time Udvælg Gem - for at gemme 60 Udvælg Tilbage - for at gå tilbage til menu AstroZeneca med invitation 1 varcine - KOMMUNAL

På oversigten vises yderligere beregnede informationer om hvor mange minutter der er totalt og heraf hvor mange minutter kan bookes af patienter:

AstraZeneca med invitation Lvaccine - REGIONAL

Int min:

Det er det totale antal minutter der er til rådighed i intervallet.

Pt. min:

Det er det totale antal minutter der kan bookes af patienter.

| *    | Opsætning 🔻 | Statistik Kalender | Søgning S | iteder 👻 Anko      | mst Sporing  | Udeståender 👻 Kon | takt Skift kodeord | Log ud     |            | Personalevac | cination, Vejle | e Sygehus Vad | ccinationsklinik Region S, TCDK Margit Marianne R                                           |
|------|-------------|--------------------|-----------|--------------------|--------------|-------------------|--------------------|------------|------------|--------------|-----------------|---------------|---------------------------------------------------------------------------------------------|
| Inte | rvaller M   | andag              |           |                    |              |                   |                    |            |            |              |                 |               |                                                                                             |
| Toto | al minutte  | er 1680 / 168      | 3         |                    |              |                   |                    |            |            |              |                 |               |                                                                                             |
|      |             | ↑↓ FAmbBookingDag  | † FFraTid | t <b>FTilTId</b> ↑ | FIntervalMin | 1 FAntalProverum  | †↓ FTotaMinutter   | †↓ Max % † | FFraDato   | FTilDato     | Int min 🌐       | Pt min 👘      | AmbBookingIntervalTilRegler                                                                 |
| Ret  | Vis Slet    | Mandag             | 09:30     | 12:00              | 5            | 4                 | 600                | 100        | 08-02-2021 | 09-02-2021   | 20              | 20            | Pfizer med invitation 2.vaccine - REGIONAL A<br>Pfizer uden invitation 2.vaccine - REGIONAL |
| Ret  | Vis Slet    | Mandag             | 09:40     | 11:40              | 10           | 1                 | 120                | 100        | 08-02-2021 | 09-02-2021   | 10              | 10            | Pfizer med invitation 2vaccine - REGIONAL A<br>Pfizer uden invitation 2vaccine - REGIONAL   |

~

~

Det kan være svært at gennemskue beregningen af antal vacciner. Til hjælp kan regnearket hentes på Synlabs hjemmeside (smds.dk). I regnearket udfyldes med vaccinationssted samt start og sluttider. I feltet Antal vacciner indtastes antal af vacciner i det pågældende interval. Regnearket udregner derefter Antal vaccinatører. Det beregnede antal indtastes derefter i det pågældende interval i administrationsopsætningen.

|              |                  |                  |                          | Patienter pr. | Antal vacciner | Antal             | Patienter pr. |                    |                  |                  |              |
|--------------|------------------|------------------|--------------------------|---------------|----------------|-------------------|---------------|--------------------|------------------|------------------|--------------|
| Vaccine sted | Start tid(tt:mm) | Slut tid (tt:mm) | Total mængde tid (tt:mm) | vaccinatør    | formiddag      | vaccinatører      | vaccinatør    | Max antal vacciner | Start tid(tt:mm) | Slut tid (tt:mm) | Total mængde |
| Bornholm     | 09:10            | 13:10            | 04:00                    |               | 24             | . 1               | . 24,00       | 24                 | 13:10            | 15:20            | )            |
| Ballerup     | 09:10            | 13:10            | 04:00                    | 24            | 96             | i <mark> 4</mark> | 24,00         | 96                 | 13:10            | 16:50            | )            |
| Bella Center | 09:10            | 13:10            | 04:00                    | 24            | 96             | i <mark> 4</mark> | 24,00         | 96                 | 13:10            | 16:50            | )            |
| Øksnehallen  | 09:10            | 13:10            | 04:00                    | 24            | 96             | i <mark> 4</mark> | 24,00         | 96                 | 13:10            | 16:50            | )            |
| Hillerød     | 09:10            | 13:10            | 04:00                    | 24            | 120            | 5                 | 24,00         | 120                | 13:10            | 16:50            | )            |
| Ishøj        | 09:10            | 13:10            | 04:00                    | 24            | 120            | 5                 | 24,00         | 120                | 13:10            | 16:50            | )            |

# Callcenter:

Ønsker man helt at kunne styre, hvornår det er muligt for borgere at kunne booke tider og hvornår et callcenter kan booke, er det en god ide at oprette et særskilt ambulatorie til callcentret med egen kalender.

# 1.5 Beskeder på kaldeskærm

Under **Beskeder på kaldeskærm** er det muligt at oprette forskellige beskeder, som vises på kaldeskærmen. Der kan oprettes forskellige beskeder.

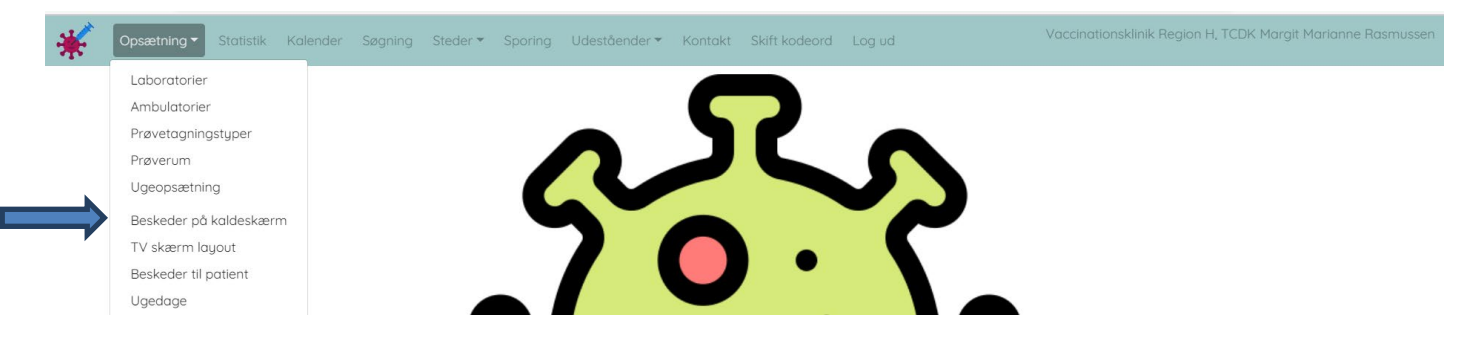

Fra menubjælken vælges Beskeder på kaldeskærm.

# Beskrivelse af funktionsknapper

- A. Udvælg Ret rette/redigere besked.
- B. Udvælg Vis besked vises.
- C. Udvælg Slet besked slettes.

| Beskeder på kalde<br>Opret nyt | skærm                          |       |                  |                  |                                    |              |
|--------------------------------|--------------------------------|-------|------------------|------------------|------------------------------------|--------------|
| FSted                          | FNavn                          | FSted | FFraDatoTid      | FTilDatoTid      | FBesked                            |              |
| Vaccinationscenter Randers     | Vaccinationscenteret - ankomst | Aktiv | 2021-01-01 00:00 | 2024-01-01 00:00 | Henvend dig venligst i receptionen | Ret Vis Slet |

Udvælg Opret nyt- for at oprette en ny besked.

# 1.5.1 Egenskaber for besked på kaldeskærm

FStedid: Fra listen vælges stedet.
FNavn: Navngivning af besked.
FFraDatoTid: Angivelse af start for visning på kaldeskærm.
FTilDatoTid: Angivelse af slut for visning på kaldeskærm.
FBesked: Indtast den ønskede besked.
FStatus: Fra liste vælges status.
Inaktiv: Vises ikke på kaldeskærm.
Aktiv. Vises på kaldeskærm.

Udvælg **Gem** – for at gemme Udvælg **Tilbage** – for at gå tilbage til menu

| · ·                                |
|------------------------------------|
| Edit                               |
| Besked                             |
| FStedId                            |
| Vaccinationscenter Randers 🗸       |
| FNavn                              |
| Vaccinationscenteret - ankomst     |
| FFraDatoTid                        |
| 2021-01-01 00:00                   |
| FTilDatoTid                        |
| 2024-01-01 00:00                   |
| FBesked                            |
| B I U B ≡ 16 - A - ≡               |
| Henvend dig venligst i receptionen |
|                                    |
| FStatus                            |
| Aktiv 🗸                            |
| Gem Tilbage                        |

# 1.6 TV-skærm layout

I

Under **TV-skærm layout** kan du oprette dit eget layout til kaldeskærmen/kaldeskærmene. Under opsætningen er det muligt at tilføje flere skærme på en lokation. Dette betyder, at du kan dele informationerne op, så de vises på flere skærme. Der kan f.eks. sætte én skærm til kun at vise beskeden: "Gå til prøverum" og en anden skærm til at vise video, andre beskeder osv.

| Fra menubjælken va<br>Beskrivelse af funktig         | elges TV skærm N<br>onsknapper | IL skærm la  | yout. |   |                                       |  |
|------------------------------------------------------|--------------------------------|--------------|-------|---|---------------------------------------|--|
| Fra menubjælken va                                   | elges TV skærm N               | IL skærm lag | yout. |   |                                       |  |
|                                                      |                                |              |       |   |                                       |  |
|                                                      |                                |              |       |   |                                       |  |
| Ugedage                                              |                                |              |       |   |                                       |  |
| TV skærm layout<br>Beskeder til patient              |                                |              | •     |   |                                       |  |
| Beskeder på kaldeskærn                               |                                | 5            |       |   |                                       |  |
| Prøverum<br>Ugeopsætning                             |                                | Λ            |       | S |                                       |  |
| Ambulatorier<br>Prøvetoppingstuper                   |                                | -            |       | - |                                       |  |
| Copsætning Statistik<br>Laboratorier<br>Ambulatorier | Kalender søgning steder∙ s     |              |       |   | Vacenatoriskinik negion n, rebit earg |  |

Der er to typer af layout, som du kan vælge mellem:

- ML layout som anbefales til skærme under 55"
- · Stort layout som anbefales til skærme på 55" eller derover

Der kan dog stadig vælges "ML layout" til en skærm på eller over 55". Dette bør vurderes ud fra lokalets udformning, patientens afstand til skærmen osv.

# **ML** layout

#### Du kan vælge:

- 1. Gå til prøverum (Indkalde numre)
- 2. Beskeder
- Ad 1.Hvis der vælges vises "Gå til prøverum (Indkalde numre)", så kan du vælge om teksten vises i enten sort<br/>eller hvid. Her kan du i møde komme patienter, som skal se numrene på en skærm, som hænger langt væk. Der<br/>kan vælges at placere "Gå til prøverum (Indkalde numre)" i venstre eller højre side. Vores øjne starter altid med<br/>at læse fra venstre side, derfor anbefaler DMDD A/S at placere "Indkalde numre" i venstre side.

Ad 2.Der kan vælges at vise beskeder på kaldeskærmen ved at sætte flueben i Beskeder.<br/>Beskederne oprettes under Opsætning -> Beskeder på kaldeskærm.<br/>Her oprettes nye eller redigere i eksisterende beskeder:

Udvælg Gem layout – for at gemme

Udvælg Tilbage – for at gå tilbage til menu

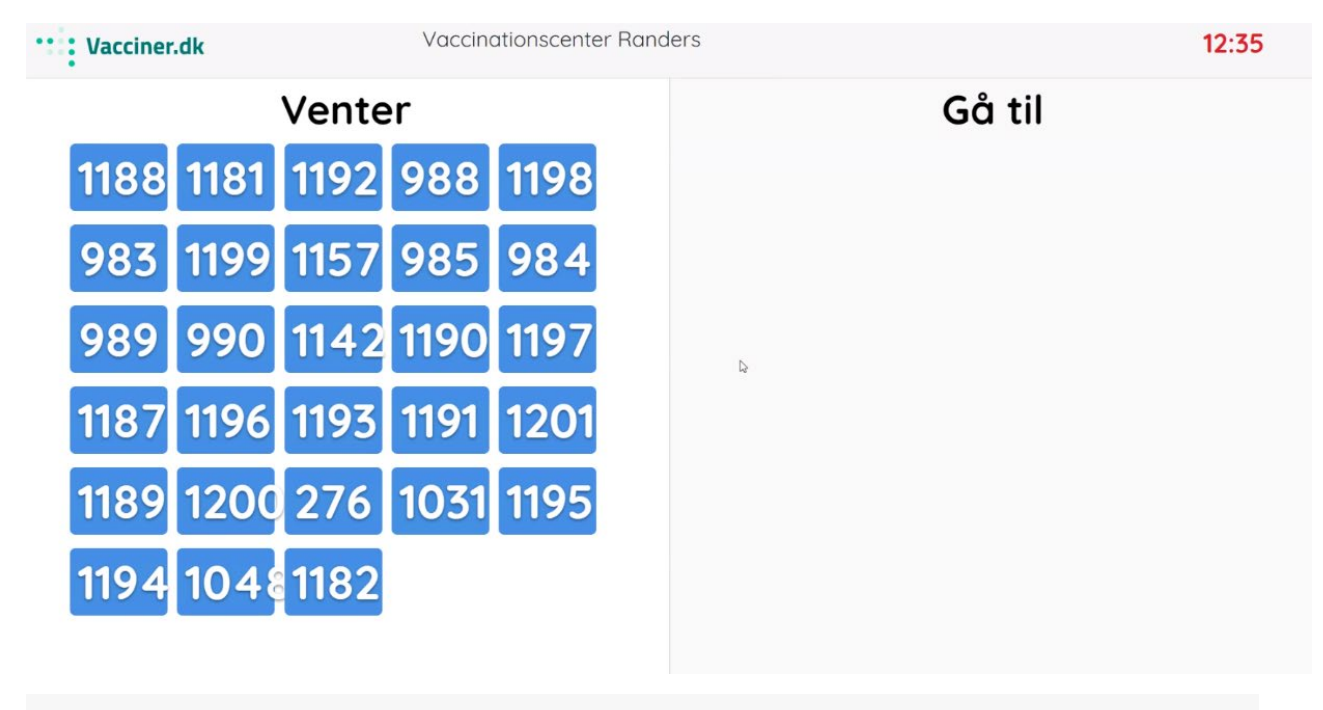

# Layout for mellemstor skærm

# Indstillinger

| ● Vælg mellemstor skærm Layout     |                      |
|------------------------------------|----------------------|
| 🖂 Gå til prøverum (Indkalde numre) |                      |
| O Venstrestillet numre             | • Højrestillet numre |
| • Sort tekst <b>988</b>            | Hvid tekst     988   |
| ☑ Beskeder                         |                      |
|                                    |                      |

# Stort layout

# Der kan vælges:

- 1. Gå til prøverum (Indkalde numre)
- 2. Beskeder
- 3. Video
- Ad 1.Hvis du har valgt at vise "Gå til prøverum (Indkalde numre)", så kan du vælge om teksten vises i enten<br/>sort eller hvid. Her kan du i møde komme patienter, som skal se numrene på en skærm, som hænger langt væk.<br/>Der kan også vælge at placere "Gå til prøverum (Indkalde numre)" i venstre eller højre side. Vores øjne starter<br/>altid med at læse fra venstre side, derfor anbefaler DMDD A/S at placere "Indkalde numre" i venstre side.
- Ad 2.Der kan vælges at vise beskeder på kaldeskærmen ved at sætte flueben i Beskeder.Beskederne oprettes under Opsætning -> Beskeder på kaldeskærm.Her kan du oprette nye eller redigere i eksisterende beskeder.
- Ad 3. Der kan sættes et flueben i "Video", så en informationsvideo vises på skærmen. Informationsvideoen forklarer patienten, hvordan du selv kan logge ind på blodprover.dk og booke en tid til prøvetagning.

Udvælg Gem layout - for at gemme

Udvælg Tilbage – for at gå tilbage til menu

# Layout for stor skærm

# Indstillinger

| å til prøverum (Indkalde numre) |                      |
|---------------------------------|----------------------|
| O Venstrestillet numre          | ○ Højrestillet numre |
| O Sort tekst 988                | O Hvid tekst 988     |
|                                 |                      |
| eskeder                         |                      |

# 1.7 Beskeder til patient (NemSMS)

Under **Beskeder til patient** kan du oprette forskellige typer af beskeder til patienten. Når patienten har booket tid, får de besked 24 timer før den bookede tid.

Fra menubjælken vælges Beskeder til patient.

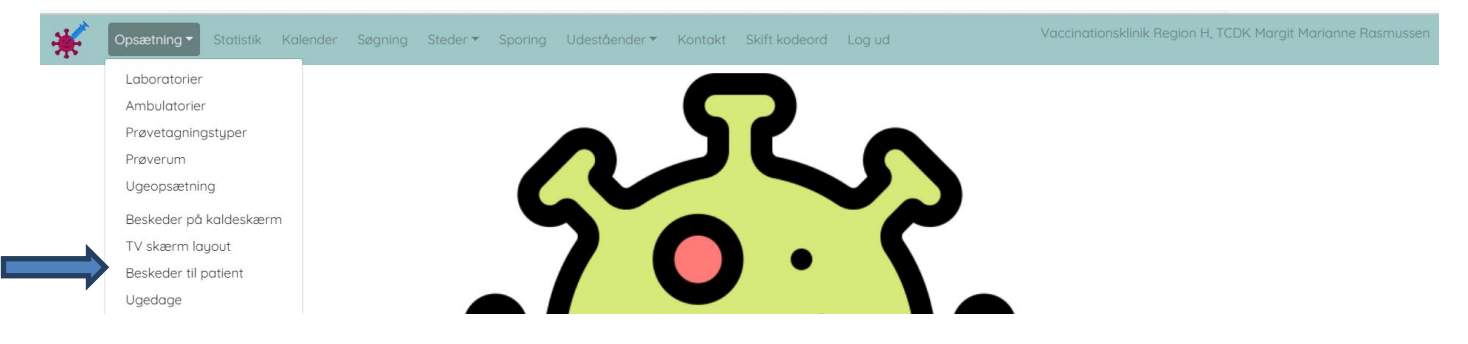

# Beskrivelse af funktionsknapper

- A. Udvælg Ret rette/redigere besked.
- B. Udvælg Vis besked vises.
- C. Udvælg Slet besked slettes.

Udvælg Opret nyt – for at oprette en ny besked.

# 1.7.1 Egenskaber for besked til patient

FILaboratorield: Default laboratorie.

FBeskedtype: Fra listen vælges type SMS, da det pt. ikke er muligt med e-mail.

FTekstType: Fra listen kan der pt. kun vælges bestilling, bekræftelse og reminder.

FOverskrift: Angivelse af hvorfra beskeden er sendt. Der vil typisk skulle stå Laboratorie.

FBesked: Antal mx tegn/anslag tilføjes.

FStatus: 0=inaktiv 1=aktiv

Udvælg **Gem** – for at gemme Udvælg **Tilbage** – for at gå tilbage til menu

| Editer<br>Besked tekster                                                                                                    |
|----------------------------------------------------------------------------------------------------|
| FLaboratorield                                                                                                    |
| Covid 19 vaccination Danmark                                                                                                    |
| FBeskedType                                                                                                    |
| SMS                                                                                                    |
| FTekstType                                                                                                    |
| TidBooket                                                                                                    |
| FOverskrift                                                                                                    |
| bu har booket en tid til vaccination                                                                                                   |
| FBesked                                                                                                    |
| Du har bestilt tid til (type) på (sted) den (datotid)<br>De kan afbestille din tid via (delete-by-guid)<br>Denne SMS kan ikke besvares |
| FStatus                                                                                                    |
| 1                                                                                                    |
| Gem Tilbage                                                                                                    |

# 2.0 Gennemgang af menupunktet: Kalender

Under Kalender vises en samlet oversigt med dage og antal bookede tider og vaccinationsplan i funktionen kan man lukke og åbne dagen samt en funktion hvor man kan vælge funktionen prøverum. Borgerne kan ikke booke tider til samme dag, kalenderen lukker kl 20 den foregående dag. Vær opmærksom på at callcentret stadig kan booke tider.

| Opsætni<br>Log ud                 | Kalender          | Søgning Steder <del>-</del> | Ankomst     | Sporing | Udeståender 🔻 | Kontakt   | Skift kodeord | Vaccination Ikast-<br>Rasmussen | -Brande Vaccinationsklinik Region M, TCDK Margit Marianne |  |  |
|-----------------------------------|-------------------|-----------------------------|-------------|---------|---------------|-----------|---------------|---------------------------------|-----------------------------------------------------------|--|--|
| Kalender Vaccination Ikast-Brande |                   |                             |             |         |               |           |               |                                 |                                                           |  |  |
| Alle Tidligere Fra idag           |                   |                             |             |         |               |           |               |                                 |                                                           |  |  |
| Name                              | Ugedag            | Dato                        | +-          | Status  | Kommer        | ntar      | Kontakter     | Fra nu                          |                                                           |  |  |
| Vaccination Ikast-Brande          | Lørdag            | 2021-02-13                  | 0           | Lukket  |               |           | 162 / 162     | 122 / 122                       | Statistik Ret Aben Vis dag Prøverum                       |  |  |
|                                   | Dfines med in the |                             | D Dfiner ud |         | 1/2 /1/2      | 100 / 100 |               |                                 |                                                           |  |  |

Ved hjælp af de 3 funktionsknapper vises:

Alle - Tidligere - Fra i dag kan foretages en udvælgelse af de data du ønsker at se.

#### På oversigten vises:

Navn- ugedag - dato - +- - status - kommentar - kontakter - fra nu

# Beskrivelse af funktionsknapper

A. Udvælg Statistik - visning af statistik.

- B. Udvælg Ret rette en specifik dag.
- C. Udvælg Luk/Åben luk dag for booking, kun adgang for administrator.
- D. Udvælg Vis dag visning af dag.

E. Udvælg Prøverum - link til prøverummene.

F. Udvælg Luk alle - alle tider for den udvalgte type lukkes.

# 2.1 Statistik på dagen i funktionen kalender

Der kan udtrækkes statistik på dag. Ønsker man at have data i et regneark, kan data kopieres og indsættes i et regneark. Ved klik på pilene foretages en filtrering af data, ved at holde **ctrl** tasten nede kan der laves en filtrering på flere felter.2.2 Ret dag

| Tilboge<br>Segning: Viser 1 til 577 |    |           |  |                     |  |          |  |       |  |             | af 577 |          |          |                     |  |
|-------------------------------------|----|-----------|--|---------------------|--|----------|--|-------|--|-------------|--------|----------|----------|---------------------|--|
| Rekvisition                         | ţ. | Status    |  | Tid                 |  | Ankommet |  | Stort |  | Forsinkelse | Taget  | Minutter | Prøverum | Bestilt             |  |
|                                     |    | Afsluttet |  | 12-02-2021 14:10:00 |  |          |  |       |  |             |        | 10       | UDGANG   | 21-01-2021 13:26:16 |  |
|                                     |    | Afsluttet |  | 12-02-2021 11:30:00 |  |          |  |       |  |             |        | 10       | UDGANG   | 03-02-2021 09:28:46 |  |

#### Under Ret dag

I feltet Fstatus kan status for dagen ændres.

I feltet **FPersonale** kan antallet af personale for den specifikke dag ændres hvis antal af personale ændres. Det betyder at f.eks. sættes antallet af personale til -1 nedsættes antallet af åbne tider for booking automatisk.

# Editer

| FAmbBookingDagId |   |
|------------------|---|
| Mandag           |   |
| FDato            |   |
| þ021-02-15       |   |
| FUdlober         |   |
| 2021-02-15       |   |
| FStatus          |   |
| Aktiv            | ~ |
| FKommentar       |   |
| Personale        |   |
| 0                |   |

# 2.3 Luk dag

Vælg Luk dag og dagen lukkes for booking. Denne funktion vises kun personale med administrator rettigheder.

| Vaccination<br>Lemvig | Fredag | 2021-02-05 | 0 | Aktiv | 0/0 | Statistik Ret Luk Vis dag<br>Prøverum |
|-----------------------|--------|------------|---|-------|-----|---------------------------------------|
|                       |        |            |   |       |     |                                       |

# 2.4 Vis dag

Viser en oversigt over dagen. Udover at du får en oversigt, så kan et specifikt tidsrum rettes eller lukkes. Disse vises på rød baggrund. Ønskes en udskrift af dagens program vælges funktionen **Udskriv**.

I funktionen Vis dag er det muligt at sende en besked til borgeren eller aflyse tiden.

| Ret<br>Aben | 0 %   | 08:15 | 08:25              | Pfizer uden invitation 2 vaccine - KOMMUNAL Pfizer med invitation 2 vaccine - F<br>uden invitation 2 vaccine - REGIONAL,                                                     | REGIONAL Pfizer             |          |                            |
|-------------|-------|-------|--------------------|----------------------------------------------------------------------------------------------------|-----------------------------|----------|----------------------------|
| Ret<br>Luk  | 100 % | 08:15 | 08:25              | AstraZeneca uden invitation 1.vaccine - REGIONALAstraZeneca med invitation<br>KOMMUNALAstraZeneca med invitation 1.vaccine - REGIONALAstraZeneca ud<br>1.vaccine - KOMMUNAL, | lvaccine -<br>en invitation |          |                            |
|             |       |       | 10-<br>02-<br>2021 | ·                                                                                                    | MMUNAL                      | Ankommet | RSJ_1085_KOMMUNAL_20210208 |

NB.: Borgerne skal være tilmeldt NemSMS for at kunne modtage en NemSMS besked, oplysninger om borgeren er tilmeldt NemSMS kan ses under funktionen **Søgning** i funktionen er det muligt at tilmelde borgeren NemSMS.

| Send besked          | Aflys    |     |              |                    |
|----------------------|----------|-----|--------------|--------------------|
|                      |          |     |              | Tiles alsh New CMC |
| NemSMS telefonnummer | 4160**** | Ret | $\checkmark$ | Himelat NemSMS     |

# 2.5 Prøverum

Funktion med oversigt over de oprettede prøverum, fra et prøverum indkaldes borgeren og ved indkaldelse vises det indkaldte bookingnummer på kaldeskærmen i venteværelset.

| Ņ  | F                                 | Dpsætning <del>▼</del><br>.og ud |     | k Kalender     | Søgning        | Steder 👻    | Ankomst       | Sporing      | Udeståender 🔻     | Kontakt | Skift kodeord | Vaccination Ikast<br>Rasmussen | -Brande Vaccinationsklinik Region M, TCDK Margit Marianne |
|----|-----------------------------------|----------------------------------|-----|----------------|----------------|-------------|---------------|--------------|-------------------|---------|---------------|--------------------------------|-----------------------------------------------------------|
| K  | Kalender Vaccination Ikast-Brande |                                  |     |                |                |             |               |              |                   |         |               |                                |                                                           |
| _  |                                   |                                  |     |                |                |             |               |              |                   |         |               |                                |                                                           |
| Al | Alle Tidligere Fro Idag           |                                  |     |                |                |             |               |              |                   |         |               |                                |                                                           |
| No | ame                               |                                  |     | Ugedag         | Dato           |             | +-            | Status       | Kommer            | ntar    | Kontakter     | Fra nu                         |                                                           |
| Vo | accinatio                         | on Ikast-Brar                    | nde | Lørdag         | 2021-0         | 12-13       | 0             | Lukket       |                   |         | 162 / 162     | 122 / 122                      | Statistik Ret Åben Vis dag Prøverum                       |
|    |                                   |                                  |     | Pfizer med inv | ritation 1.vac | cine - BORG | ER ,Pfizer ud | en invitatio | n 1.vaccine - BOR | GER     | 162 / 162     | 122 / 122                      | Luk alle                                                  |

# 2.6 Prøverum oversigt

Fra menuen kan vælges:

# Vælg prøverum.

A. Udvælg ALLE – alle bookinger vises.

- B. Udvælg Prøverum specifikt prøverum.
- C. Udvælg Vis kun ankomne liste med ankomne patienter.
- D. Udvælg Vis alle- liste med alle patienter på dagen uanset status.
- E. Udvælg Vis ikke afsluttede liste med patienter der er ankommet, men ikke afsluttede.
- F. Udvælg Vis afsluttede liste med afsluttede.

På oversigten vises:

# Start, Flag, Navn, Kommentar, Ankommet, Kaldenummer, Type, Rekvirent, Indkaldt til, Status

Start - tid for booking.

Flag - ved at se musen henover ses status. Stjerne - med tidsbestilling, VA - vaccination

Navn - patientens navn og CPR-nummer vises ved at føre musen henover.

Kommentar - kommentar, som er oprettet ved booking - enten af patient eller ved lugen.

Ankommet - ankomst.

Kaldenummer - tildelt kaldenummer.

Type – vaccinationstype.

Rekvirent – vaccinationsforløbstype f.eks om det er en borger.

Indkaldt til - til hvilket rum borger er indkaldt til.

Ikon - ved klik fremkommer der informationer om borgerens telefonnummer.

Status - bookingstatus

#### Bjælkernes farver i prøverummets oversigt:

En rød bjælke indikerer, at patienten har ventet mere end 10 minutter fra den bookede tid.

En grøn bjælke indikerer, at der er en prøvetagningstype tilknyttet rekvisitionen: VA for vaccination.

Vælg prøverum.

# 2.6 Prøverum oversigt

Fra menuen kan vælges:

- A. Udvælg ALLE alle bookinger vises.
- B. Udvælg **Prøverum** specifikt prøverum.
- C. Udvælg Vis kun ankomne liste med ankomne patienter.
- D. Udvælg Vis alle- liste med alle patienter på dagen uanset status.
- E. Udvælg Vis ikke afsluttede liste med patienter der er ankommet men ikke afsluttede.
- F. Udvælg Vis afsluttede liste med afsluttede.

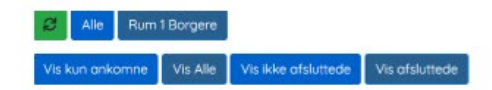

#### På oversigten vises:

Start, Flag, Navn, Kommentar, Ankommet, Kaldenummer, Type, Rekvirent, Indkaldt til, Status

Start - tid for booking.

Flag - ved at se musen henover ses status. Stjerne - med tidsbestilling, VA - vaccination

Navn - patientens navn og CPR-nummer vises ved at føre musen henover.

Kommentar - kommentar, som er oprettet ved booking - enten af patient eller ved lugen.

Ankommet – ankomst.

Kaldenummer – tildelt kaldenummer.

Type - vaccinationstype.

Rekvirent - vaccinationsforløbstype f.eks. om det er en borger.

Indkaldt til - til hvilket rum borger er indkaldt til.

Ikon – ved klik fremkommer der informationer om borgerens telefonnummer.

Status - bookingstatus

# Bjælkernes farver i prøverummets oversigt:

En rød bjælke indikerer, at patienten har ventet mere end 10 minutter fra den bookede tid.

En grøn bjælke indikerer, at der er en prøvetagningstype tilknyttet rekvisitionen: VA for vaccination.

| Star  | Flag           | Navn | Kommentar |       | Kaldenummer | Type                                     | Rekvirent | Indkaldt<br>til | Status   |
|-------|----------------|------|-----------|-------|-------------|------------------------------------------|-----------|-----------------|----------|
| 09:10 | <b>*</b><br>VA |      |           | 09:28 | 64          | Pfizer med invitation 2.vaccine - BORGER | BORGER    |                 | Ankommet |

# 2.7 Prøverum indkald borger

Ved klik på **Indkald**, indkaldes den næste patient fra listen ind, som er tilknyttet prøverummets ansvarsområde. Når der vælges **Indkald** vil patientens bookingnummer vises på kaldeskærmen i venteværelset. Som udgangspunkt indkaldes den første patienten fra listen.

Når patienten er indkaldt, er der mulighed for:

At Startet kaldenummeret forsvinder fra kaldeskærmen.

At Fortryde indkald kaldenummeret forsvinder fra kaldeskærmen.

At Genindkalde kaldenummeret vises på kaldeskærmen.

At Udeblevet hvis patienten ikke møder op - herved forsvinder kaldenummeret fra kaldeskærmen.

| S Alle F               | Rum 1 Borg<br>n <mark>ne</mark> Vis | gere<br>Alle Vi | is ikke afsluttede Vis afsluttede |       |     |                                  |          |
|------------------------|-------------------------------------|-----------------|-----------------------------------|-------|-----|----------------------------------|----------|
| Indkald                | 17:00                               | ≁               | Nancy Ann Test Berggren           | 16:49 | 618 | Resp. Center Syd Amb. OUH Odense | Ankommet |
| Startet F<br>Udeblevet | Fortryd i                           | indkald         | Genindkaldes                      |       |     |                                  |          |

Når patienten er ankommet til prøverummet, klikkes på **Taget.** Kaldenummeret fjernes fra kaldeskærmen, når vaccinationen er registreret hos DDV og data er modtaget ændres status til **Afsluttet.** 

| Taget |   | 17:00 |          |       |     |                |          |          |           |
|-------|---|-------|----------|-------|-----|----------------|----------|----------|-----------|
| 08:50 | * | Nancy | Berggren | 08:51 | 951 | WebReq lægehus | Kabine 1 | <b>=</b> | Afsluttet |

| ** * Maaalaan dh | Vaccinationscenter Randers |             | 13:05 |
|------------------|----------------------------|-------------|-------|
|                  | Gå til                     | ی<br>Gå til |       |
|                  |                            | ANG         |       |
| 983              | UDGANG                     | ANG         |       |
|                  |                            | ANG         |       |
|                  |                            | SANG        |       |
| _                | 1207                       | UDGANG      |       |
|                  | 988                        | UDGANG      |       |

# 3.0 Gennemgang af menupunktet: Søgning

I søgning får man et overblik over et vaccinationsforløb. Funktionen indeholder mulighed for at ændre/slette et forløb, ændre person type, booking af tid samt slette en booking.

På oversigten vises:

# Navn, CPR, Bestilt vaccination, Vaccine, Type, Persontype, Ordineret, Batch, Besked til patient

Navn – borger navn ved at klikke på ikonet fremkommer persondata samt om borgerens tilknytning til NemSMS.

**CPR** – borger CPR-nummer.

Bestilt vaccine - oplysninger om vaccinations sted samt booking status.

Vaccine - oplysning om vaccineplan.

Persontype - vaccinationsforløbstype.

Ordineret - ordinationsdato.

Batch – oplysninger om batchkørslen.

Besked til patienten - oplysninger om NemSMS besked til borgeren.

| Søg patienter                                                                                     |      | Segning | Steder • Ankomst Sporin                                                                             | g Udestőender • Kontakt !                                   | Skift kodeord Vaccinati<br>Rasmuss          | onscenter Randers Va<br>en | ccinationsklini            | k Region M, T                | CDK Margit Marianne  |
|---------------------------------------------------------------------------------------------------|------|---------|----------------------------------------------------------------------------------------------------|-------------------------------------------------------------|---------------------------------------------|----------------------------|----------------------------|------------------------------|----------------------|
|                                                                                                   | Navn | CPR     | Bestilt vaccination                                                                                 | Vaccine                                                     | Туре                                        | Person Type                | Ordineret                  | Batch                        | Beskeder til patient |
| Slet forløb                                                                                       | 90   |         |                                                                                                    | Pfizer BioNTech/Comirnaty<br>Covid-19 vacc (med invitation) | Vaccineplan                                 | BORGER 👻                   | 21-01-<br>2021<br>08:00:00 | RM_710-<br>BORGER-<br>190121 |                      |
| Givet: 22-01-2021 00:00:00<br>af:<br>sted: Autooprettet<br>vaccinationsklinik<br>1090401000016007 | 80   |         | <ul> <li>Vaccinationscenter<br/>Randers</li> <li>22-01-2021 kl. 09-20</li> <li>Afsluttet</li> </ul> | Pfizer-BioNtech Covid-19 - 1.<br>vaccine                    | Pfizer med invitation<br>1.vaccine - BORGER | BORGER                     | 22-01-<br>2021<br>00:00:00 | RM_710-<br>BORGER-<br>190121 | ingen                |
| Ret                                                                                               | 80   |         | ♥ Vaccinationscenter<br>Randers<br>④ 15-02-2021 kl. 09:00<br>♥ Reserveret                           | Pfizer-BioNtech Covid-19 - 2.<br>vaccine                    | Pfizer med invitation<br>2.vaccine - BORGER | BORGER                     | 21-01-<br>2021<br>08:00:00 | RM_710-<br>BORGER-<br>190121 | •Se beskeder         |

## 3.1 Forløbsstatus

Ved at klikke på ikonet fremkommer oplysninger om status fra DDV.

| Sivet: 12-02-2021 00:00:00     | Givet: 12-02-2021 14:28:12 |
|--------------------------------|----------------------------|
| Verificieret fra DDV ynningsen | IKKE Verificieret af DDV   |
| sted: Autooprettet             | sted: Autooprettet         |
| vaccinationsklinik             | vaccinationsklinik         |
| 1082431000016000               | 1082431000016000           |
|                                |                            |

#### 3.2 Persontype

Ved klik kan man fra en drop-downboks ændre persontypen. Det kan være aktuelt ved borgere som ikke er oprettet ved en batchkørsel.

|             | Navn          | CPR        | Bestilt vaccination | Vaccine                                                      | Туре                                                      | Person Type                   | Ordineret              | Batch       | Beskeder til patient |
|-------------|---------------|------------|---------------------|--------------------------------------------------------------|-----------------------------------------------------------|-------------------------------|------------------------|-------------|----------------------|
| Slet forløb | Lonni<br>Test | 0201609996 |                     | Pfizer BioNTech/Comirnaty Covid-19<br>vacc (uden invitation) | Vaccineplan                                               | UKENDT 🔀<br>BORGER            | 08:00:00               | NLAB_TEST   |                      |
| Bestil tid  | Lonni<br>Test | 0201609996 |                     | Pfizer-BioNtech Covid-19 - 1. vaccine                        | Pfizer uden invitation 1.vaccine<br>- Oprettet uden batch | REGIONAL<br>KOMMUNAL<br>PLEJE | 03-01-2021<br>08:00:00 | SYNLAB_TEST |                      |
| Bestil tid  | 23            | 0201609996 |                     | Pfizer-BioNtech Covid-19 - 2. vaccine                        | Pfizer uden invitation 2.vaccine                          | UKENDT                        | 03-01-2021             | SYNLAB_TEST |                      |

# 3.3 Bestil tid

Vælg Bestil tid

| Andrieted VebRe<br>LABORATORIEREKVISITIO | Answer         Answer         Answer         Answer         Stagelse, Sygehus Vestsjælland Karl Rasmussen           Unoversnersensensen         Unoversnersensensen         Slagelse, Sygehus Vestsjælland Karl Rasmussen |                    |                                                              |                                |                        |                                |                                     |                                      |                      |  |  |  |  |  |
|------------------------------------------|----------------------------------------------------------------------------------------------------|--------------------|--------------------------------------------------------------|--------------------------------|------------------------|--------------------------------|-------------------------------------|--------------------------------------|----------------------|--|--|--|--|--|
| Søg patie                                | enter                                                                                                    |                    |                                                              |                                |                        |                                |                                     |                                      |                      |  |  |  |  |  |
| 2512489996                               | ×Q                                                                                                    | Mobilnum           | mer Q                                                        | Emailadres                     | se                     | ٩                              |                                     |                                      |                      |  |  |  |  |  |
|                                          |                                                                                                    |                    |                                                              |                                |                        |                                |                                     |                                      |                      |  |  |  |  |  |
|                                          | Navn                                                                                                    | CPR                | Bestilt prøvetagning                                         | Prøvetype                      | Analyser               | Rekvirent                      | Prøvedato                           | Laboratorie                          | Beskeder til patient |  |  |  |  |  |
| Re Slet                                  | Navn<br>E<br>Nancy Berggren                                                                                                    | CPR<br>25124899996 | Bestilt prøvetagning<br>♥ Slagelse<br>♥ 15-04-2019 kl. 07:10 | <b>Prøvetype</b><br>Blodprøver | Analyser<br>Analyser • | Rekvirent<br>WebReq<br>lægehus | Prøvedato<br>12-04-2019<br>10:24:00 | Laboratorie<br>Roskilde Sygehus, KBA | Beskeder til patient |  |  |  |  |  |

I næste skærmbillede vises vaccinationssteder. Der kan foretages en booking på de steder der er markeret med blå. Efter valg af prøvested fremkommer en kalender.

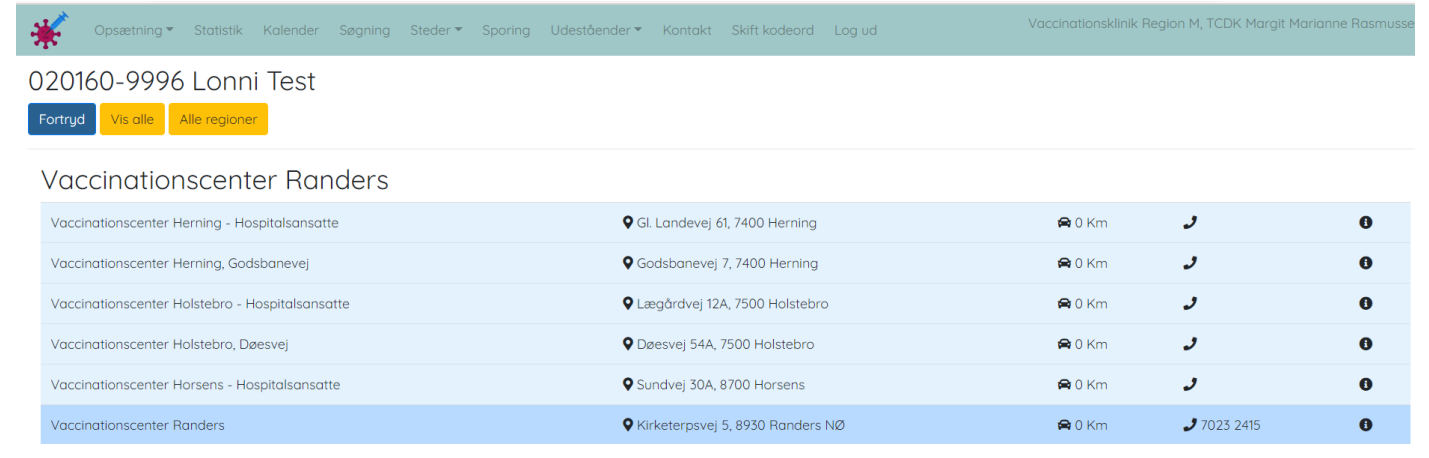

# 020160-9996 Lonni TEST Lauridsen

Fortryd Visialle Alle regioner

Vacci

15-02-2021

ma

1 2 3

8 9

1

8 9

16

23 22

<

#

6

8

9

10

# Vaccination Danmark Ålborg

| anmark Ålborg |                                                       |                                                         |                                                                             |                                                                                            |                                                                                           |                                                                                                    | •                                                                                                    | låndværkervej 24C, 90                                                                                                    | 00 Aalborg                                                                                                    |                                                                                                    |                                                                                                    | 角 0 Km                                                                                                    | و                                                                                                    |                                                                                             |
|---------------|-------------------------------------------------------|---------------------------------------------------------|-----------------------------------------------------------------------------|--------------------------------------------------------------------------------------------|-------------------------------------------------------------------------------------------|----------------------------------------------------------------------------------------------------|----------------------------------------------------------------------------------------------------|----------------------------------------------------------------------------------------------------|----------------------------------------------------------------------------------------------------|----------------------------------------------------------------------------------------------------|----------------------------------------------------------------------------------------------------|----------------------------------------------------------------------------------------------------|----------------------------------------------------------------------------------------------------|---------------------------------------------------------------------------------------------|
| 15-0          | 2-20                                                  | 021                                                     | 1                                                                           |                                                                                            |                                                                                           |                                                                                                    |                                                                                                    | Vælg tid                                                                                                    |                                                                                                    |                                                                                                    |                                                                                                    |                                                                                                    | ]                                                                                                    |                                                                                             |
| <             |                                                       | f                                                       | ebrua                                                                       | r 202                                                                                      | 21                                                                                        |                                                                                                    | >                                                                                                    | 09:00 (0 pt)                                                                                                    | 09:06 (0 pt)                                                                                                    | 09:12 (0 pt)                                                                                                    | 09.18 (0 pt)                                                                                                    | 09:24 (0 pt)                                                                                                    | -                                                                                                    |                                                                                             |
| #             | ma                                                    | ti                                                      | on                                                                          | to                                                                                         | fr                                                                                        | lø                                                                                                    | sø                                                                                                    | 09:30 (0 pt)                                                                                                    |                                                                                                    |                                                                                                    |                                                                                                    |                                                                                                    |                                                                                                    |                                                                                             |
| 5             | 1                                                     | 2                                                       | 3                                                                           | 4                                                                                          | 5                                                                                         | 6                                                                                                    | 7                                                                                                    | 09:36 (0 pt)                                                                                                    | 09:42 (0 pt)                                                                                                    | 09.48 (0 pt)                                                                                                    | 09.54 (0 pt)                                                                                                    | 10:00 (0 pt)                                                                                                    |                                                                                                    |                                                                                             |
| 7             | 15                                                    | 16                                                      | 17                                                                          | 18                                                                                         | 19                                                                                        | 20                                                                                                    | 21                                                                                                    | 10:06 (0 pt)                                                                                                    |                                                                                                    |                                                                                                    |                                                                                                    |                                                                                                    |                                                                                                    |                                                                                             |
|               | anmark Alborg<br>15-0<br><br><br><br><br><br><br><br> | anmark Alborg<br>15-02-20<br># ma<br>5 1<br>6 8<br>7 15 | anmark Alborg<br>15-02-2021<br>< fr<br># ma ti<br>5 1 2<br>6 8 9<br>7 15 16 | anmark Alborg<br>15-02-2021<br>* februa<br># ma ti on<br>5 1 2 3<br>6 8 9 10<br>7 15 16 17 | anmark Alborg<br>15-02-2021<br># ma ti on to<br>5 1 2 3 4<br>6 8 9 10 11<br>7 15 16 17 18 | animark Alborg           15-02-2021           Image: state of the state of the state of | animark Alborg           15-02-2021           Februar 2021           #         ma         ti         on         to         fr         lø           5         1         2         3         4         5         6           6         8         9         10         11         12         13           7         15         16         17         18         19         20 | Immark Alborg         € H            februar 2021         >           #         ma         ti         on         to         fr         lesse           5         1         2         3         4         5         6         7           6         8         9         10         11         12         13         14_µ           7         15         16         17         18         19         20         21 | Alborg         P Hándværkervej 24C, 901           15-02-2021         Vælg tid           #         ma         ti         on         to         fr         lø         sø           5         1         2         3         4         5         6         7           6         8         9         10         11         12         13         14           7         15         16         17         18         19         20         21 | x         februar 2021         x           #         ma         ti         on         to         fr         le         se           5         1         2         3         4         5         6         7           6         8         9         10         11         12         13         14           7         15         16         17         18         19         20         21 | xmmark Ålborg         Yælg tid           15-02-2021         >           #         ma         ti         on         to         fr         le         se           5         1         2         3         4         5         6         7           6         8         9         10         11         12         13         14           7         15         16         17         18         19         20         21 | x         februar 2021         x           #         ma         ti         on         to         fr         los         se           5         1         2         3         4         5         6         7           6         8         9         10         11         12         13         14           7         15         16         17         18         19         20         21 | anmark Alborg  P Höndværkervej 24C, 9000 Aalborg P Höndværkervej 24C, 9000 Aalborg P Höndværkervej 24C, 9000 (0 pt) P Höndværkervej 24C, 9000 (0 pt) P Höndværkervej 24C, 9000 | anmark Alborg PHöndværkervej 24C, 9000 Aalborg Pi 0 Km J<br>15-02-2021 Vælg tid<br><u> </u> |

#### Kl: 09:00 (7 pt) > februar 2021 Den valgte tid er vejledende, der kan forkomme ventetid. ti on to fr Ø sø 5 4 6 7 For at kunne modtage påmindelser skal pt være tilmeldt NemSMS. Dette kan 10 11 12 13 14 gøres her 17 18 19 20 21 Patientoplysninger 24 25 26 27 28 Evt kommentar 2 3 4 5 6 7 10 11 12 13 14

En valgt tid skal bekræftes, hvilket gøres ved at klikke "OK" i en informationsboks, der viser at reservationen er foretaget.

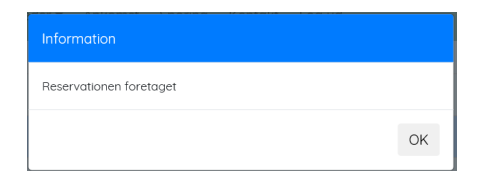

Blå tider er ledige tider. I parentesen vises antal patienter.

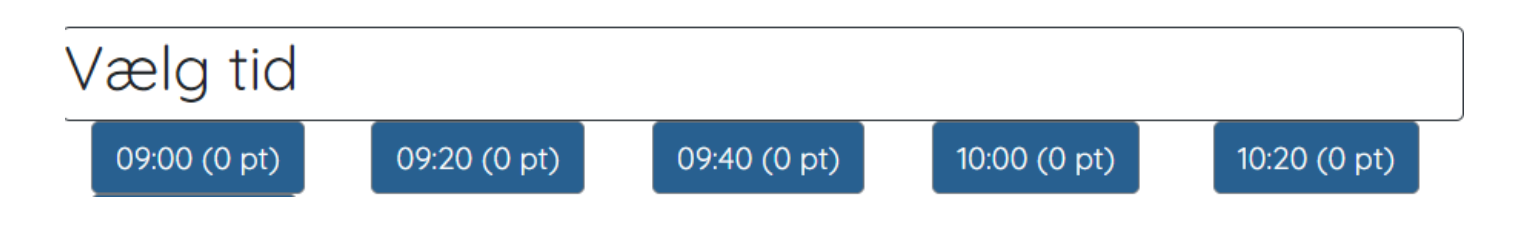

Gule tider er tider som allerede er booket, dog kan disse overbookes. Bookes en tid fremkommer en dialogboks med oplysninger om de personer der allerede har booket og om man vil fortsætte bookingen.

| 09:00 (7 pt)               | 09:10 (7 pt)                      | 09:20 (7 pt) | 09:30 (7 pt) | 09:40 (7 pt) |
|----------------------------|-----------------------------------|--------------|--------------|--------------|
| 09:50 (7 pt Overb<br>7 pat | ooket - ledig tid 0 min<br>ienter |              |              |              |
| Advarsel                   |                                   |              |              |              |
| Helgende patienter er      | allerede booket til denne tid:    |              |              |              |
| Ønsker du at fortsætte med | bestillingen ?                    |              |              |              |
|                            | Ja                                | lej          |              |              |
| Øde tider er tider, h      | vor booking ikke er m             | uligt.       |              |              |

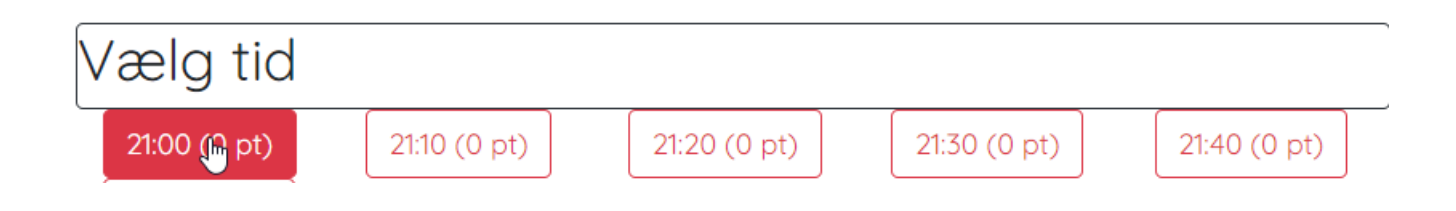

# 3.3 Ret tid

Vælg Ret tid og man får mulighed for at ændre bookingen.

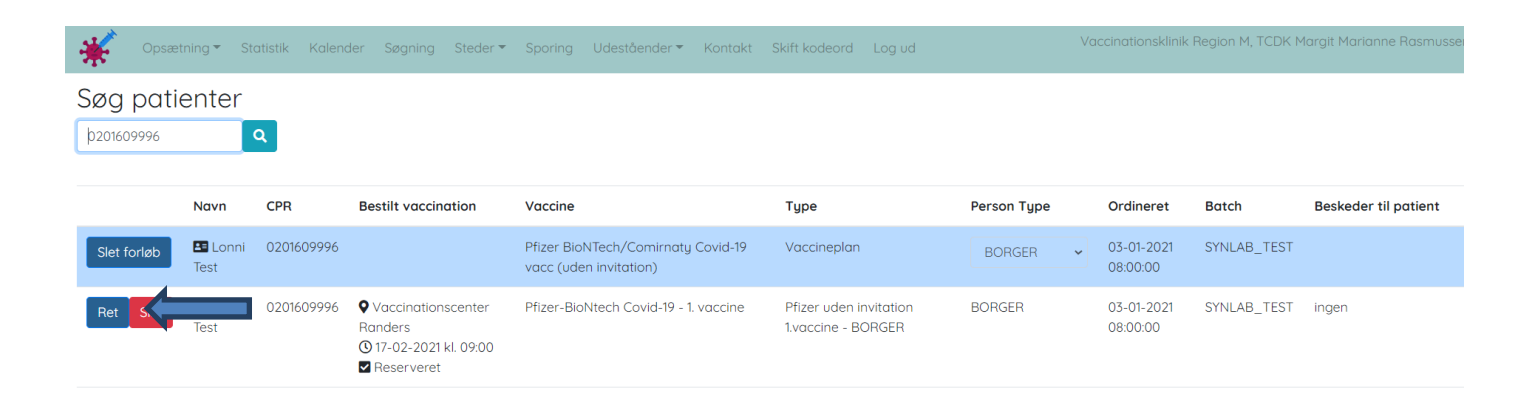

# 3.4 Slet tid

Det er muligt at opsætte – så der udsendes en SMS om at tiden er slettet. For at opsætte denne mulighed se afnit 1.7 Beskeder til patient (NemSMS)

Vælg **Slet tid**. En slettet tid skal bekræftes, hvilket gøres ved at klikke "Ja" i en informationsboks, der spørger om du vil slette din tidsbestilling.

| 💉 Opsæ                 | tning = S     |            | der Søgning Steder <del>v</del> Sp                                                | Er du sikker ?                                                | hilde to a decount of the second             | V          |                        |             | largit Marianne Rasmussen |
|------------------------|---------------|------------|-----------------------------------------------------------------------------------|---------------------------------------------------------------|----------------------------------------------|------------|------------------------|-------------|---------------------------|
| Søg pati<br>0201609996 | enter         | ۹          |                                                                                   | Vil du slette tidsbestillingen                                |                                              |            |                        |             |                           |
|                        | Navn          | CPR        | Bestilt vaccination                                                               | v                                                             | Ja Nej                                       | erson Type | Ordineret              | Batch       | Beskeder til patient      |
| Slet forløb            | Lonni<br>Test | 0201609996 |                                                                                   | Pfizer BioNTech/Comirnaty Covid-<br>19 vacc (uden invitation) | Vaccineplan                                  | Borger 🛩   | 03-01-2021<br>08:00:00 | SYNLAB_TEST |                           |
| Ret Slet               | Lonni<br>Test | 0201609996 | Vaccinationscenter<br>Grenaa Idrætscenter<br>0 16-02-2021 kl. 13:00<br>Reserveret | Pfizer-BioNtech Covid-19 - 1. vaccine                         | Pfizer uden invitation<br>1.vaccine - BORGER | BORGER     | 03-01-2021<br>08:00:00 | SYNLAB_TEST | ingen                     |

# 3.5 Slet forløb

Vælg **Slet forløb** hvis et forløb ønskes slettes, bemærk at det kun er i vaccinebooking forløbet slettes og IKKE hos DDV. Et slettet forløb skal bekræftes, hvilket gøres ved at klikke "Ja" i en informationsboks, der spørger om du vil slette din tidsbestilling.

| *              | Opsætn        | ning 🔻 !      | Statistik | Kalender | Søgning       | Steder 🔻 | Sporing                 | Udeståender 🔻                     | Kontakt    | Skift kodeord                  | Log ud              |           |     | /accin   | nationsklinik        | Region M, TCDK N | 1argit Marianne Rasmussen |
|----------------|---------------|---------------|-----------|----------|---------------|----------|-------------------------|-----------------------------------|------------|--------------------------------|---------------------|-----------|-----|----------|----------------------|------------------|---------------------------|
| Søg<br>þ201609 | patie<br>9996 | enter         | ٩         |          |               |          |                         |                                   |            |                                |                     |           |     |          |                      |                  |                           |
|                |               | Navn          | CPR       | Be       | estilt vaccin | ation    | Vaccine                 |                                   |            | Туре                           |                     | Person Ty | pe  | 0        | rdineret             | Batch            | Beskeder til patient      |
| Slet fo        | orløb         | Lonni Test    | i 02016   | 509996   |               |          | Pfizer Bio<br>vacc (ude | NTech/Comirnatı<br>en invitation) | y Covid-19 | Vaccineplan                    |                     | BORGER    | ۲ × | 03<br>08 | 3-01-2021<br>8:00:00 | SYNLAB_TEST      |                           |
| Bestil         | tid           | Lonni Test    | i 02016   | 509996   |               |          | Pfizer-Bio              | Ntech Covid-19 -                  | 1. vaccine | Pfizer uden i<br>1.vaccine - B | nvitation<br>ORGER  | BORGER    |     | 03<br>08 | 3-01-2021<br>8:00:00 | SYNLAB_TEST      |                           |
| Bestil         | tid           | Lonni<br>Test | 02016     | 609996   |               |          | Pfizer-Bio              | Ntech Covid-19 -                  | 2. vaccine | Pfizer uden i<br>2.vaccine - E | nvitation<br>80RGER | BORGER    |     | 03<br>08 | 3-01-2021<br>8:00:00 | SYNLAB_TEST      |                           |

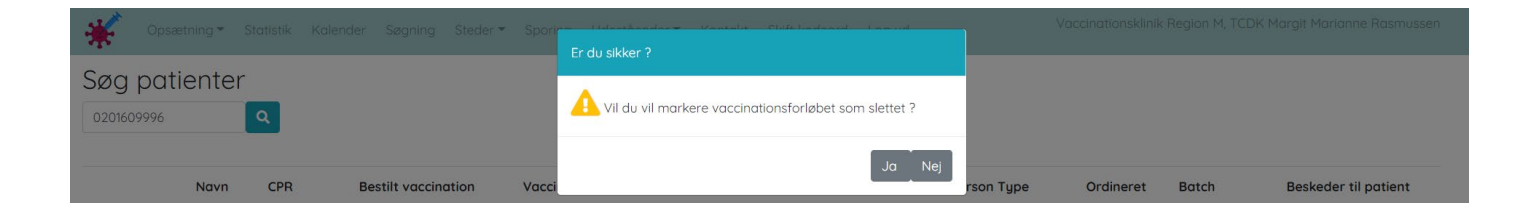

# 4.0 Gennemgang af menuen: Steder

Under menu Steder vælges det vaccinationssted man aktuelt arbejde i det er vigtigt at man vælger et arbejdssted.

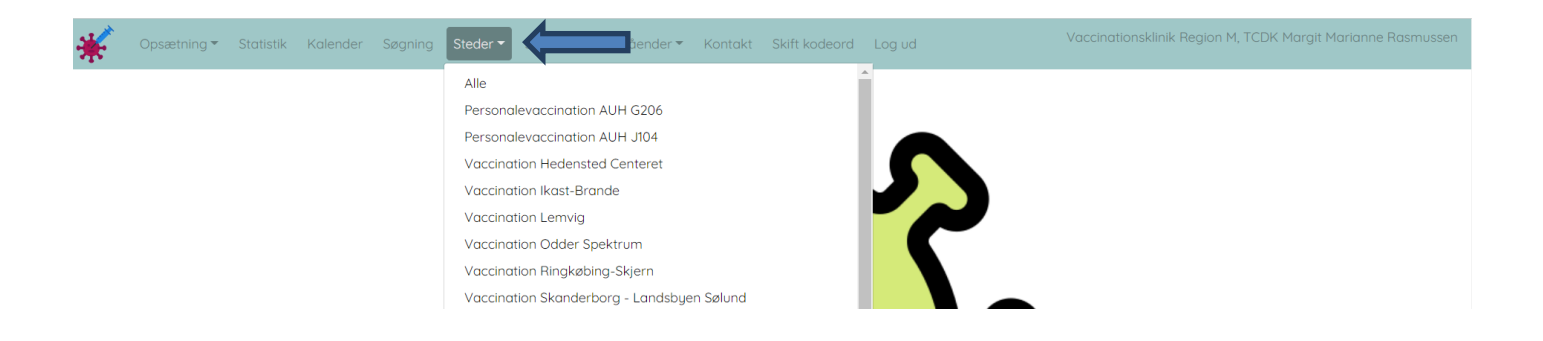

# 5.0 Gennemgang af menuen: Ankomst

**Ankomst** benyttes ved manuel ankomst registrering af borgeren i receptionen, der er ligeledes en mulighed for at booke en tid for borgeren.

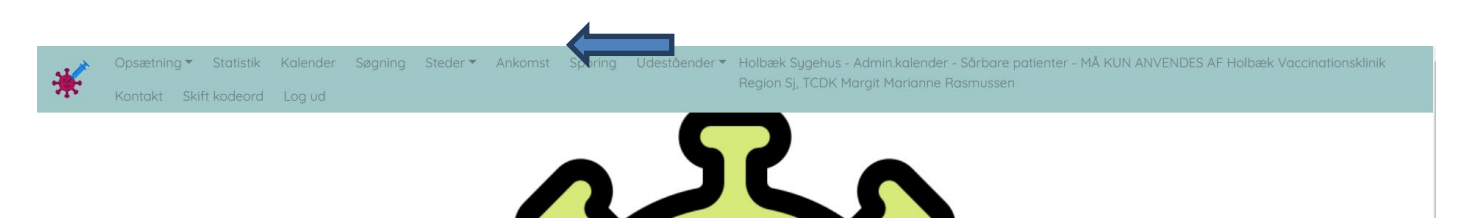

På oversigten vises:

Prioritet, Bestilt tid, Prøvedato, Bestilt, Navn, CPR, Prøvetype, Analyser, Rekvirent, Status, Ventenummer

Prioritet, ikoner for følgende status:

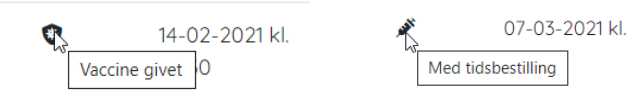

Bestilt tid - den bookede tid.

Bestilt – forløbet oprettelse.

Navn – navn.

CPR – CPR-nummer.

Prøvetype – vaccinationsforløb.

Rekvirent - vaccinationsforløbstype.

Pfizer11 Pfizer-BioNtech Covid-19 -1 m in Vaccine

## Status:

Ventenummer – tildelt ventenummer.

| *      | Opsætning - Ste<br>Skift kodeord Lo | atistik Kalender<br>og ud | Søgning Steder <del>-</del> | Ankomst                | åender    | <ul> <li>Kontakt</li> </ul> | Vaccinationer Roskilde Kongrescenter Hal<br>Marianne Rasmussen | D, borger Pfizer Vo | ccinationsklini | k Region SJ, TC | DK Margit |
|--------|-------------------------------------|---------------------------|-----------------------------|------------------------|-----------|-----------------------------|----------------------------------------------------------------|---------------------|-----------------|-----------------|-----------|
| Anko   | omst Vacci                          | inationer l               | Roskilde Ko                 | ongrescente            | er Hal D, | borger P                    | tizer 14-02-2021                                               |                     |                 |                 |           |
| ¢pr    |                                     | Ventenr                   | Søg                         |                        |           |                             |                                                                |                     |                 |                 |           |
|        | Prioritet                           | Bestilt tid               | Prøvedato                   | Bestilt                | Navn      | CPR                         | Prøvetype                                                      | Analyser            | Rekvirent       | Status          | Ventenr   |
|        |                                     |                           | 09-02-2021<br>08:00:00      | 11-02-2021 15:44:1     | 5         |                             | Vaccineplan                                                    | Vaccine •           | BORGER          |                 |           |
| Ankor  | mmet                                | 14-02-2021 kl.<br>10:40   | 09-02-2021<br>08:00:00      | 09-02-2021<br>01:00:00 |           |                             | Pfizer med invitation 1.vaccine -<br>BORGER                    | Vaccine •           | BORGER          | Reserveret      |           |
| Find r | ny tid                              | 07-03-2021 kl.<br>10:40   | 09-02-2021<br>08:00:00      | 09-02-2021<br>01:00:00 |           |                             | Pfizer med invitation 2.vaccine -<br>BORGER                    | Vaccine •           | BORGER          | Reserveret      |           |

Når Ankommet vælges, tildeles et ventenummer, som kan udskrives og udleveres til borgeren, på udskriften er noteret hvilket vaccinationsforløb borgeren er tilknyttet.

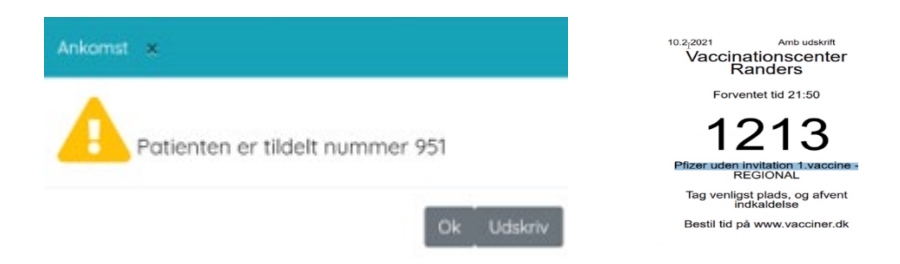

Benyttes en velkomststander til modtagelse af borgeren, vil borgeren indscanne sit CPR-nummer direkte på standeren. Det er ikke muligt med manuel indtastning.

Benyttes en velkomststander til modtagelse af borgeren, vil borgeren indscanne sit CPR-nummer direkte på standeren. Det er ikke muligt med manuel indtastning.

| 57 |   |                                                                                         | VOLDRUNGTSLIEBER FIL |
|----|---|-----------------------------------------------------------------------------------------|----------------------|
|    |   | Vacciner.dk Vaccinationscenter Randers                                                  |                      |
|    |   | Start med at scanne stregkoden på dit sundhedskort, <u>eller</u> indtast dit<br>CPR nr. |                      |
|    | Þ | Kortet vendes med bagsiden mod dig selv foran scanneren.                                |                      |
|    |   | Indtast CPR                                                                             |                      |
|    |   |                                                                                         |                      |
|    |   | / 💁 🖊                                                                                   |                      |
|    |   |                                                                                         |                      |
|    |   |                                                                                         |                      |
|    |   |                                                                                         |                      |
|    |   |                                                                                         |                      |
|    |   | © 2020 - Webfleg Carona voccine                                                         |                      |
|    |   | Powered by SYNLAB                                                                       |                      |

Derefter fremkommer en tekst på standeren, at ankomst er registreret.

Velkomstteksten og teksten på ventenummer kan udarbejdes i samarbejde med SYNLAB, et ventenummer

udskrives, hvorpå vaccinationsforløbet er noteret.

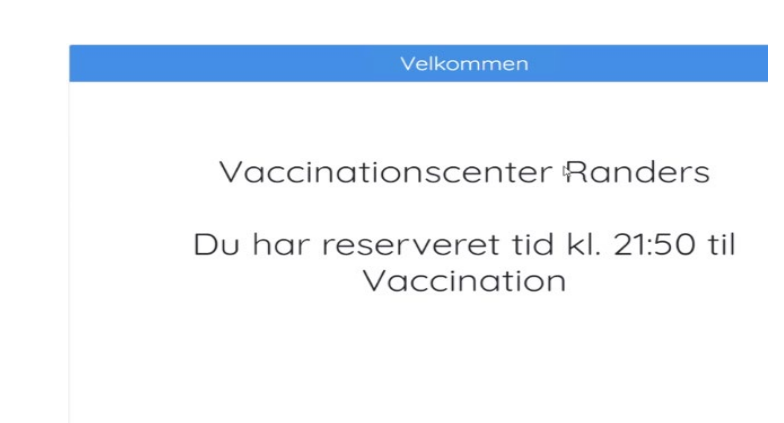

# 6.0 Gennemgang af menupunktet: Sporing

I denne funktion vises en historik på borgerens vaccinationsforløb.

| Spor patient                    |                            |                     |              |                                          |  |                                                          |  |          |                                  |              |                     |                                                           |       |                           |          |         |   |
|---------------------------------|----------------------------|---------------------|--------------|------------------------------------------|--|----------------------------------------------------------|--|----------|----------------------------------|--------------|---------------------|-----------------------------------------------------------|-------|---------------------------|----------|---------|---|
| Aktive                          |                            |                     |              |                                          |  |                                                          |  |          |                                  |              |                     |                                                           |       |                           |          |         |   |
| Person Type                     |                            |                     | Ordineret    | Type                                     |  | Analyser                                                 |  |          | WebReg nr Voccineret/opretter    |              | Voccineret/oprettet | Person                                                    |       |                           |          | isation |   |
| BO                              |                            | BORGER              | 08-01-2021   | Vaccineplan                              |  | Pfizer BioNTech/Comirnaty Covid-19 vacc (med invitation) |  |          | 106952321187 11-02-2021 15:35:06 |              |                     |                                                           |       |                           |          |         |   |
| BORG                            |                            | BORGER              | 14-02-2021   | Pfizer med invitation 1/vaccine - BORGER |  | Pfizer-BioNtech Covid-19 - 1. voccine                    |  |          | 106952321195 14-02-202           |              | 14-02-2021 09:39:17 | 044MJ                                                     |       |                           |          |         |   |
| enter Hal D, barger Plast       |                            | 14-02-2021 09:30:00 | Afstuttet    | 09.54                                    |  | 09.27                                                    |  |          | 11-02-2021 07:56:03 Jo           |              | Vaccinationer       | Vaccinationer Roskilde Kongrescenter Hal D, borger Pfizer |       |                           |          |         |   |
|                                 |                            | 14-02-2021 09:57:54 | Afsluttet    | 09.54                                    |  | 09.27                                                    |  |          | 494 UDGANG                       |              | Voccinotioner       | Vaccinationer Roskilde Kangresosnter Hal D, borger Pfizer |       |                           |          |         |   |
|                                 |                            | 14-02-2021 09:54:55 | Hentes       | 0954                                     |  | 09.27                                                    |  |          | 494 UDGANG                       |              | Vaccinationer       | Vaccinationer Roskilde Kongrescenter Hal D, borger Pfizer |       |                           |          |         |   |
|                                 |                            | 14-02-2021 09:39:55 | Genindkaldes | 0954                                     |  | 09:27                                                    |  |          | 474                              |              | Vaccinationer       | Vaccinationer Roskilde Kongrescenter Hal D, borger Pfize  |       |                           |          |         |   |
|                                 |                            | 14-02-2021 09:27:05 | Ankommet     | 09:30                                    |  | 09.27                                                    |  |          | 494                              |              |                     | Vaccinationer Roskilde Kongrescenter Hal D, borger P      |       | nter Hol D, borger Pfizer |          |         |   |
|                                 |                            | 11-02-2021 07:56/03 | Reserveret   | 09:50                                    |  |                                                          |  |          |                                  |              |                     | Rito Kirstine Nielsen                                     |       |                           |          |         |   |
|                                 |                            | BORGER              | 08-01-2021   | Pfizer med invitation 2.vaccine - BORGER |  | Pfizer-BioNtech Covid-19 - 2. vaccine                    |  |          |                                  | 106952321209 |                     | 08-01-2021 01:00:00                                       | 00.00 |                           |          |         |   |
| Vaccinationer Roskilde Kongreso | enter Hal D, borger Pfizer | 07-03-202118:50:00  | Reserveret   | 18:30                                    |  |                                                          |  |          | 11-02-2021 07:36:03              |              | Ja                  |                                                           |       |                           | Patient  |         |   |
| Inaktive                        |                            |                     |              |                                          |  |                                                          |  |          |                                  |              |                     |                                                           |       |                           |          |         |   |
| Person Type                     |                            | Ordineret           |              | Type Anolyser                            |  | WebReg nr                                                |  |          |                                  | Hentet       |                     | Person                                                    |       | Organisation              |          |         |   |
| Slettede bookinge               | er                         |                     |              |                                          |  |                                                          |  |          |                                  |              |                     |                                                           |       |                           |          |         |   |
| WebReg nr Slettet dato          |                            |                     | Dato         | Bestilt Status                           |  | Stort tid                                                |  | Slut tid |                                  | Anke         |                     | inkommet tid                                              |       | Nr                        | Prøverum | A       | M |

# 7.0 Gennemgang af menupunktet: Udestående

I denne funktion er det muligt at udtrække lister af vaccinationsforløb til videre bearbejdelse og tjek.

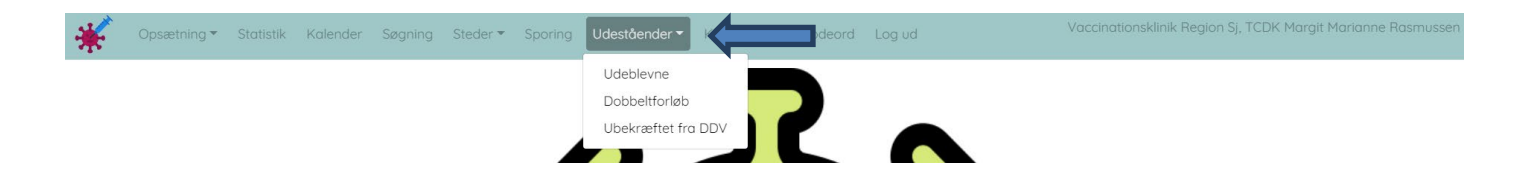

Vælg det ønskede udtræk fra listen i fra og til dato indtastes den ønskede periode klik Vis.

I de enkelte udtræk er det muligt at se hele vaccinationsforløbet på en borger ved at klikke på **Vis** ved en borger.

| *        | Opsæ           | etning <del>*</del> | Statistik | Kalender     | Søgning | Steder 🔻 | Sporing | Udeståender <del>-</del> | Kontakt | Skift kodeord | Log ud |          | Vaccinationskli                             | Vaccinationsklinik Region Sj. TCDK Margit Marianne Rasmusse |           |            |  |  |  |
|----------|----------------|---------------------|-----------|--------------|---------|----------|---------|--------------------------|---------|---------------|--------|----------|---------------------------------------------|-------------------------------------------------------------|-----------|------------|--|--|--|
| Ude      | eblev          | ne                  |           |              |         |          |         |                          |         |               |        |          |                                             |                                                             |           |            |  |  |  |
| Fra date | D              |                     |           |              |         |          |         |                          |         |               |        |          |                                             |                                                             |           |            |  |  |  |
| 2021-    | 02-08          |                     |           |              |         |          |         |                          |         |               |        |          |                                             |                                                             |           |            |  |  |  |
| Til dato |                |                     |           |              |         |          |         |                          |         |               |        |          |                                             |                                                             |           |            |  |  |  |
| 2021-    | 02-13          |                     |           |              |         |          |         |                          |         |               |        |          |                                             |                                                             |           |            |  |  |  |
| Vis      |                |                     |           |              |         |          |         |                          |         |               |        |          |                                             |                                                             |           |            |  |  |  |
|          | 12.0           | 1                   |           |              |         |          |         | 10                       | l.s.    |               | Tree 1 | 100      |                                             | 2002                                                        | 122       |            |  |  |  |
|          | Dato           | Tidspun             | kt Sted   |              |         |          |         | Cpr                      | Nav     | 'n            | Alder  | Туре     | Туре                                        | Status                                                      | Kommentar | Bestilt af |  |  |  |
| Vis      | 2021-<br>02-10 | 12:00               | SUH R     | oskilde, per | sonale  |          |         |                          |         |               | 43     | REGIONAL | Pfizer uden invitation 2.vaccin<br>REGIONAL | e - Reserveret                                              |           | Patient    |  |  |  |

|                                                                                      | Navn | CPR | Bestilt vaccination                                                    | Vaccine                                                            | Туре                                                 | Person Type | Ordineret                  | Batch                                | Beskeder til patient |
|--------------------------------------------------------------------------------------|------|-----|------------------------------------------------------------------------|--------------------------------------------------------------------|------------------------------------------------------|-------------|----------------------------|--------------------------------------|----------------------|
| Slet forløb                                                                          | 80   |     |                                                                        | Pfizer<br>BioNTech/Comirnaty<br>Covid-19 vacc (uden<br>invitation) | Vaccineplan                                          | REGIONAL 🛩  | 28-12-<br>2020<br>08:00:00 | RSJ-Personale-<br>20201228_1123_1359 |                      |
| Givet: 14-01-2021<br>00:00:00<br>sted: Autooprettet<br>vaccinationsklinik<br>1500K10 | 80   |     |                                                                        | Pfizer-BioNtech Covid-19 -<br>1. vaccine                           | Pfizer uden<br>invitation<br>1.vaccine -<br>REGIONAL | REGIONAL    | 14-01-<br>2021<br>00:00:00 | RSJ-Personale-<br>20201228_1123_1359 |                      |
| Ret Slet                                                                             | 80   |     | ♥ SUH Roskilde,<br>personale<br>಄ 10-02-2021 kl. 12:00<br>♥ Reserveret | Pfizer-BioNtech Covid-19 -<br>2. vaccine                           | Pfizer uden<br>Invitation<br>2.vaccine -<br>REGIONAL | REGIONAL    | 28-12-<br>2020<br>08:00:00 | RSJ-Personale-<br>20201228_1123_1359 | Se beskeder          |

| ÷. | Opsætning 🔻 | Statistik | Kalender | Søgning    | Steder 🔻 | Sporing | Udeståender 🔻 | Kontakt | Skift kodeord |  | JUOIISKIIIIK NE |  |  |
|----|-------------|-----------|----------|------------|----------|---------|---------------|---------|---------------|--|-----------------|--|--|
|    |             |           | Skift    | kodeord    | 1        |         |               |         |               |  |                 |  |  |
|    |             |           | Nuvære   | nde kodeor | d        |         |               |         |               |  |                 |  |  |
|    |             |           | 1        |            |          |         |               |         |               |  |                 |  |  |
|    |             |           | Nyt kod  | eord       |          |         |               |         |               |  |                 |  |  |
|    |             |           |          |            |          |         |               |         |               |  |                 |  |  |
|    |             |           | Bekræft  | nyt kodeor | ď        |         |               |         |               |  |                 |  |  |
|    |             |           |          |            |          |         |               |         |               |  |                 |  |  |
|    |             |           | Gem      |            |          |         |               |         |               |  |                 |  |  |
|    |             |           |          |            |          |         |               |         |               |  |                 |  |  |

# **8.0 Gennemgang af menupunktet: Skift kodeord** I denne funktion er det muligt at skifte det personlige kodeord.